ГБУ «Региональный центр оценки качества образования Сахалинской области» ЦЕНТР ЦИФРОВОЙ ТРАНСФОРМАЦИИ ОБРАЗОВАНИЯ

# АКТУАЛЬНЫЕ ВОПРОСЫ РАБОТЫ В АИС СГО

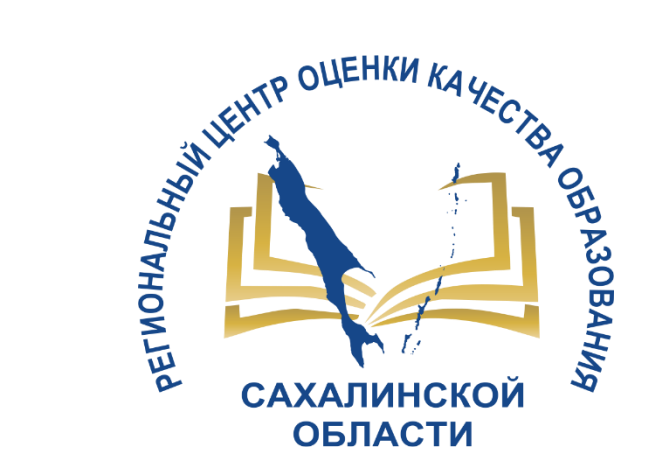

Для дошкольных образовательных организаций

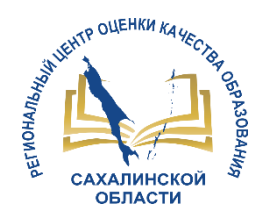

## вопросы

# 1. Интеграция АИС СГО и АИС ЕУ

- 2. Заполнение раздела «Карточка ОО»;
- 3. Работа с журналом посещаемости;
- 4. Организация движения воспитанников.

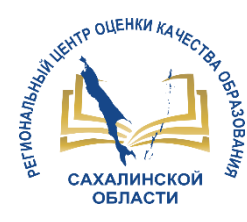

## Обмен информацией:

# Сведения об образовательной организации (СГО - ЕУ),

- полное наименование
- краткое наименование
- номер ОО
- тип ОО
- руководитель
- идентификационные коды (ИНН, КПП, ОГРН)
- данные классификаторов (ОКПО, ОКОГУ, ОКОПФ, ОКФС, ОКВЭД)
- сайт
- телефон

#### Информация о ребенке (ЕУ – СГО)

- направленные дети
- зачисленные дети
- информация о ребенке (ФИО, пол, возраст, документ, дата рождения, СНИЛС, адреса проживания, список родителей, контактная информация)
- информация о родителе (ФИО, дата рождения, документ, СНИЛС, тип родства)

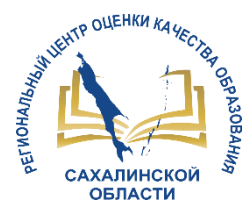

## Зачисление обучающегося

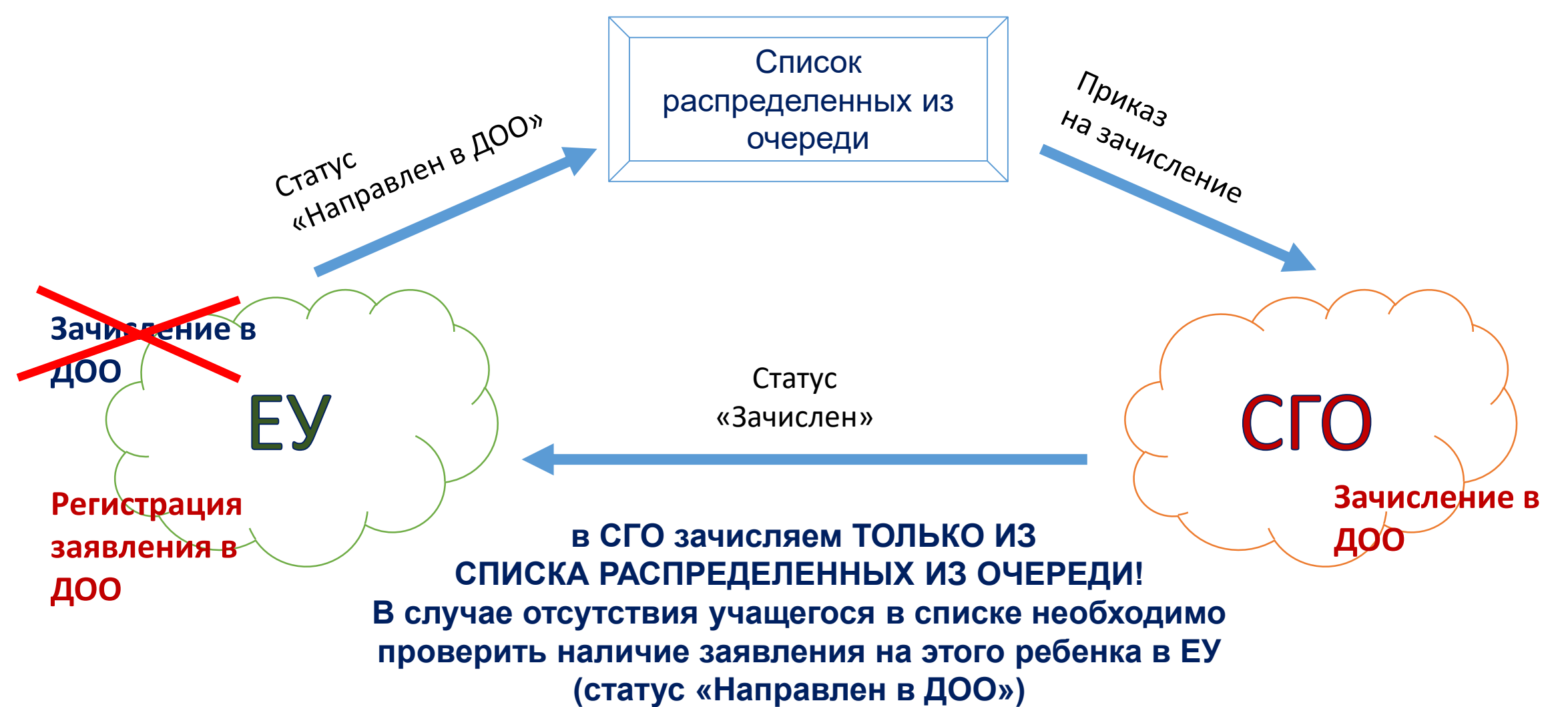

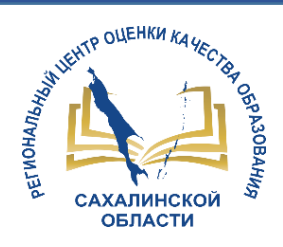

## Результаты мониторинга наполненности карточки ОО АИС СГО

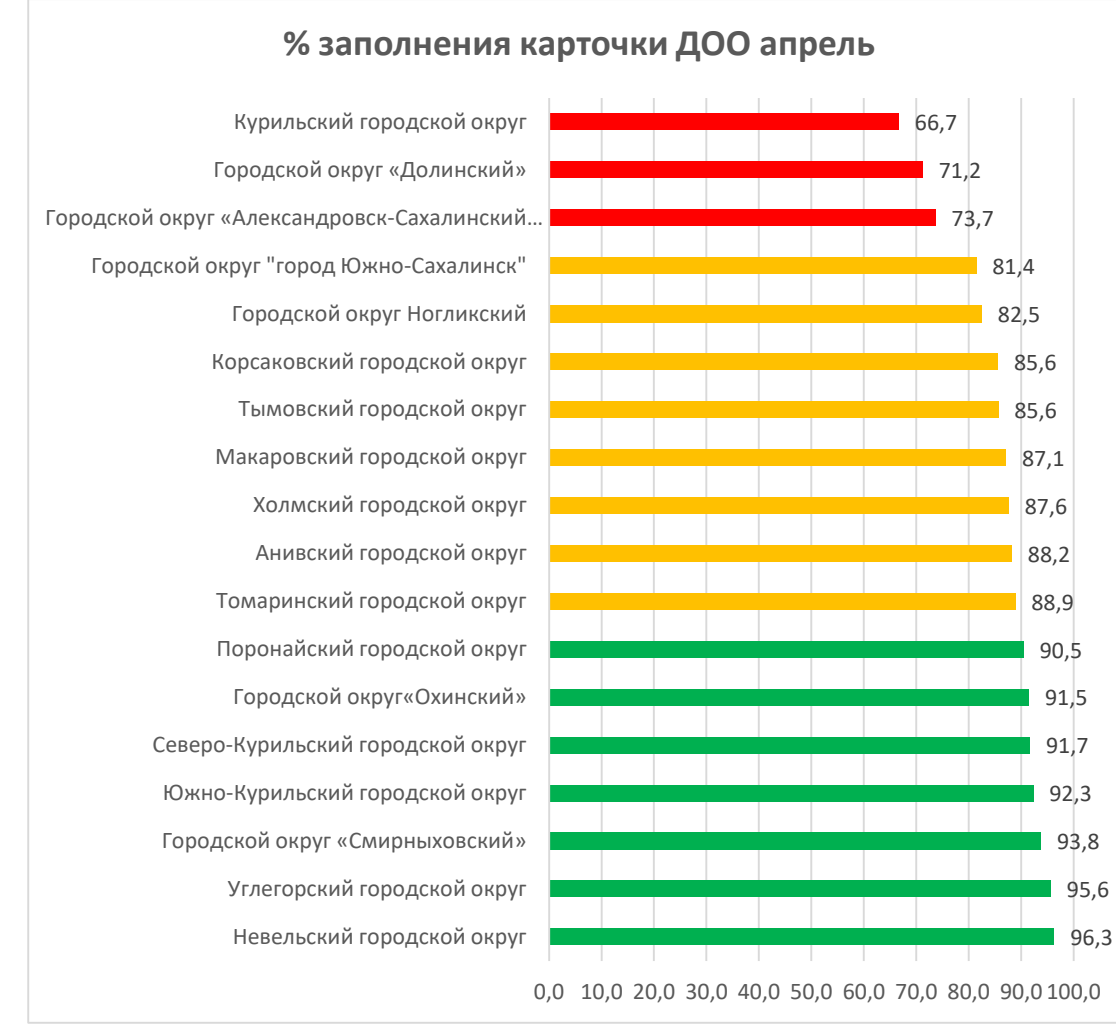

#### % заполнения данных о лицензии апрель

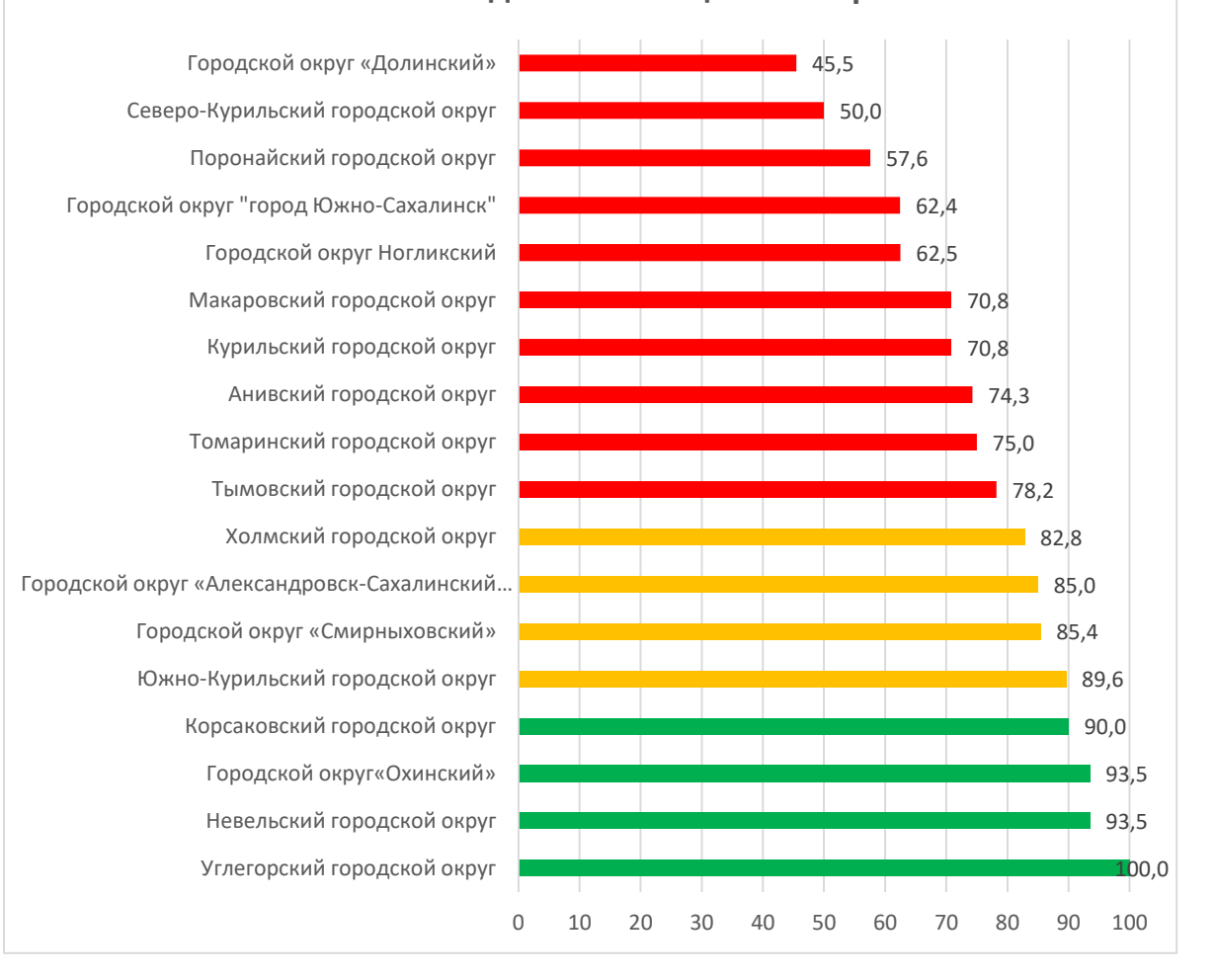

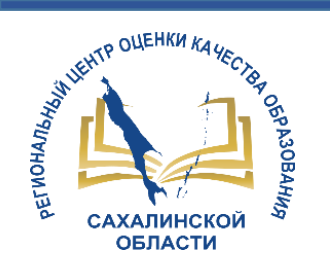

## Д/с № 1 «Светлячок» г. А-Сахалинский Д/с № 4 "Улыбка" г. А-Сахалинский Д/с № 2 «Ромашка» г. А-Сахалинский Д/с № 3 «Теремок» г. А-Сахалинский ДГ ООШ с.Виахту А-Сахал. р-на 0 10 20 30 40 50 60 70 80 90 100

#### Городской округ «Александровск-Сахалинский район»

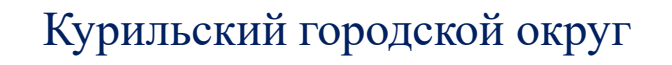

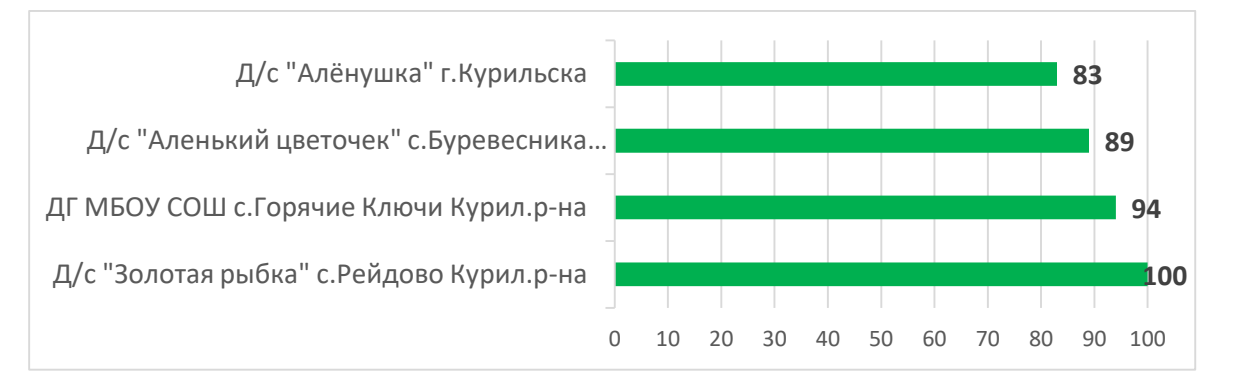

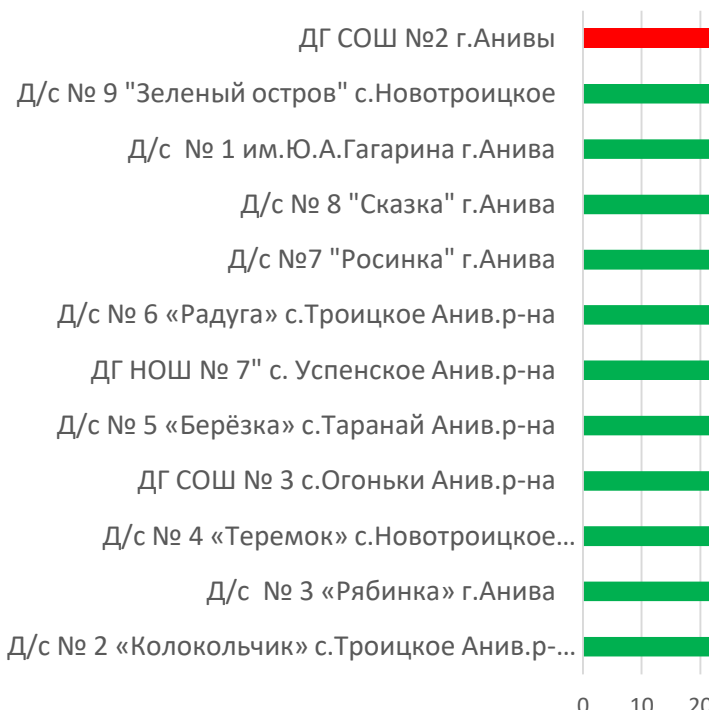

#### Анивский городской округ

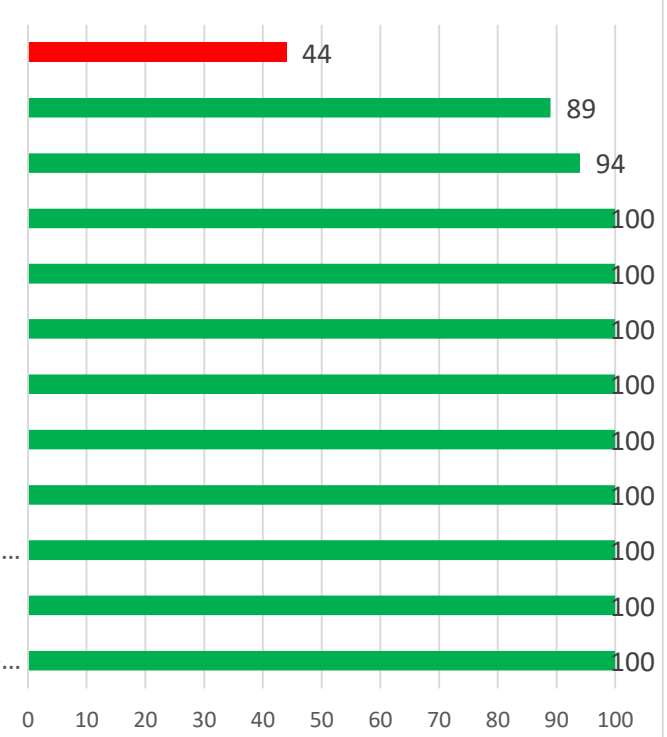

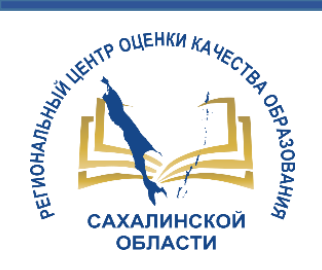

#### Городской округ «Долинский»

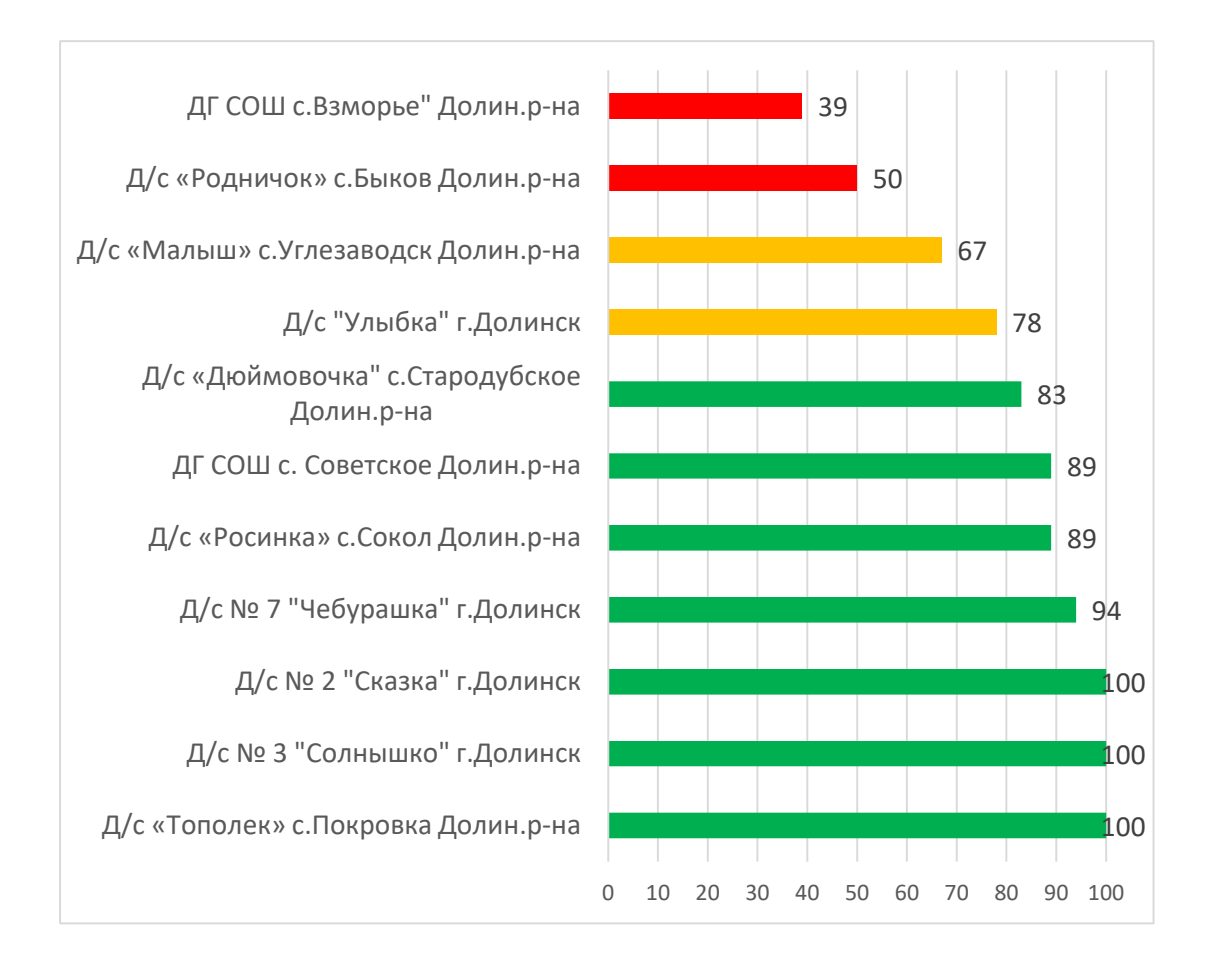

#### Корсаковский городской округ

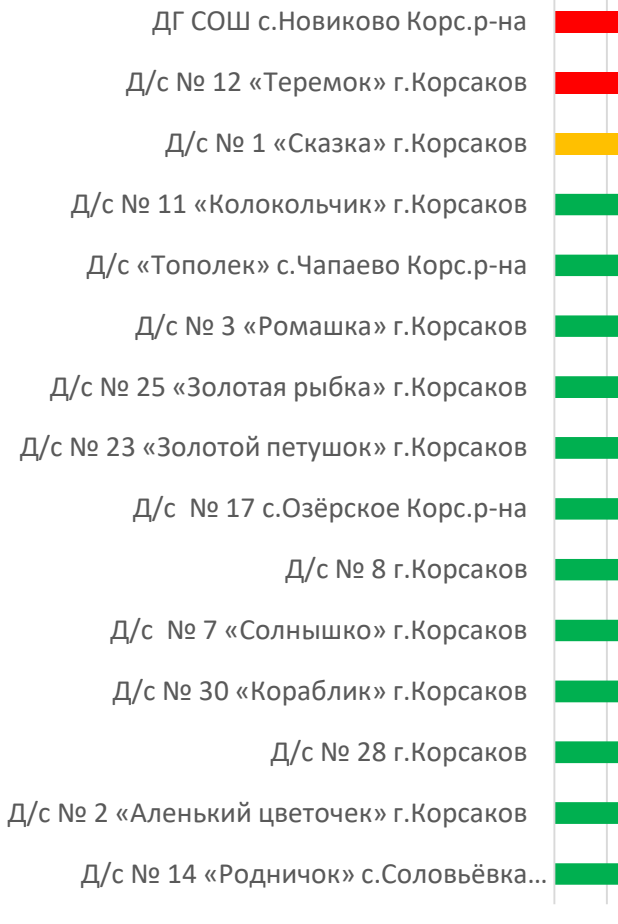

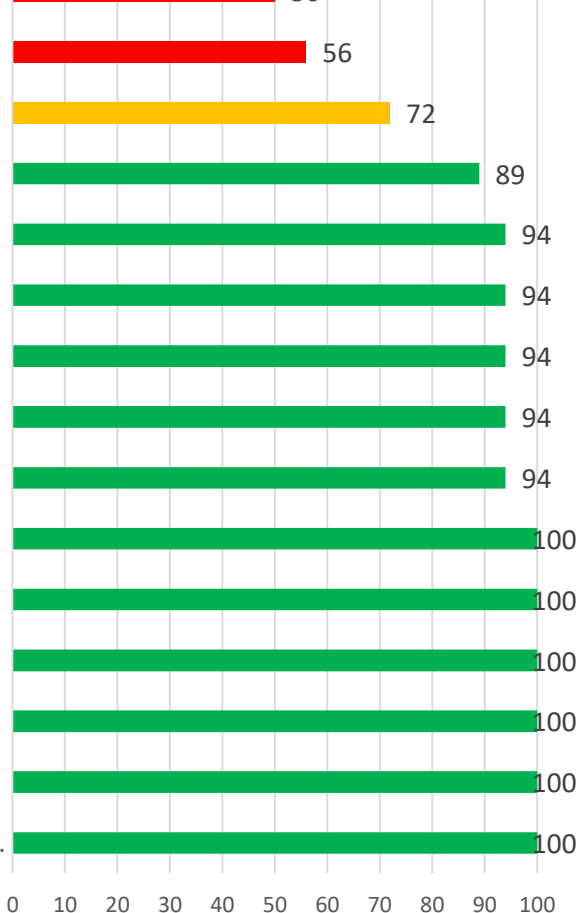

50

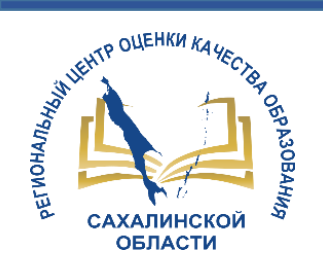

#### Макаровский городской округ

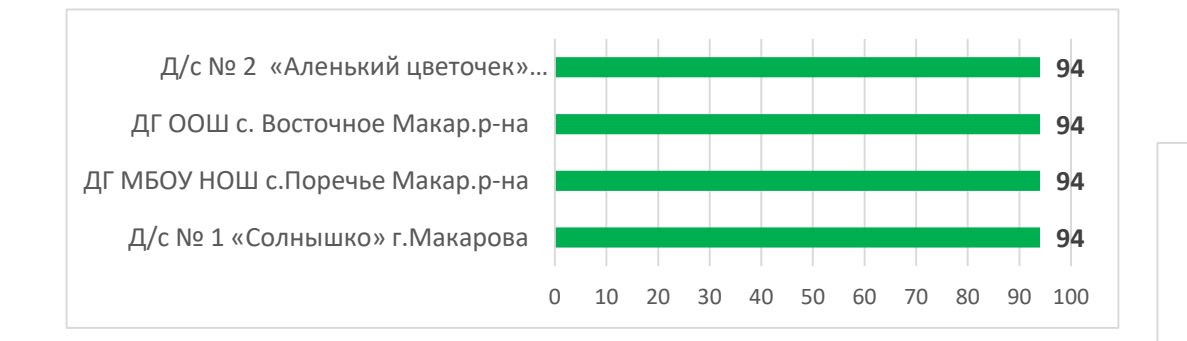

#### Городской округ Ногликский

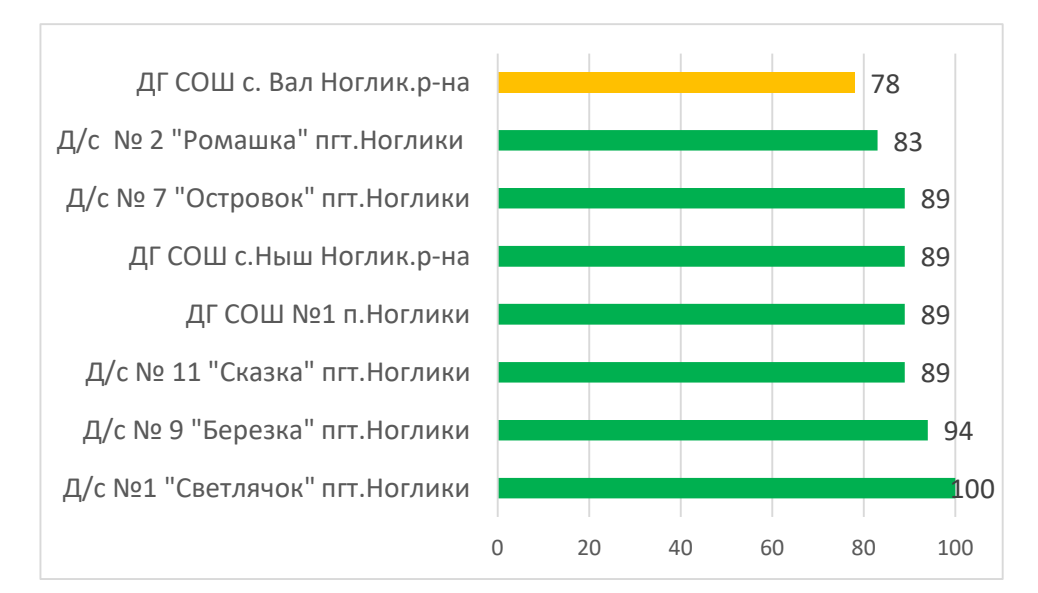

#### Д/с № 5 "Солнышко" г.Невельска 100 Д/с № 4 «Золотая рыбка» г.Невельска 100 Д/с № 2 «Журавушка» г.Невельска 100 Д/с № 2 «Рябинка» с.Горнозаводска Невел.р-на 100 Д/с № 17 «Кораблик» г.Невельска 100 Д/с № 16 «Малышка» г.Невельска 100 Д/с № 11 «Аленький цветочек» г.Невельска 100 ДГ СОШ с.Шебунино Невел.р-на 100 Д/с № 1 "Родничок" с.Горнозаводска Невел.р-100 на 100 90

#### Невельский городской округ

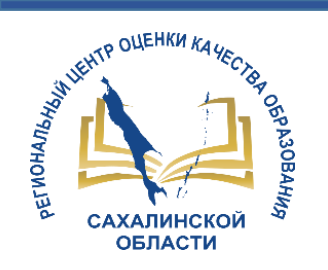

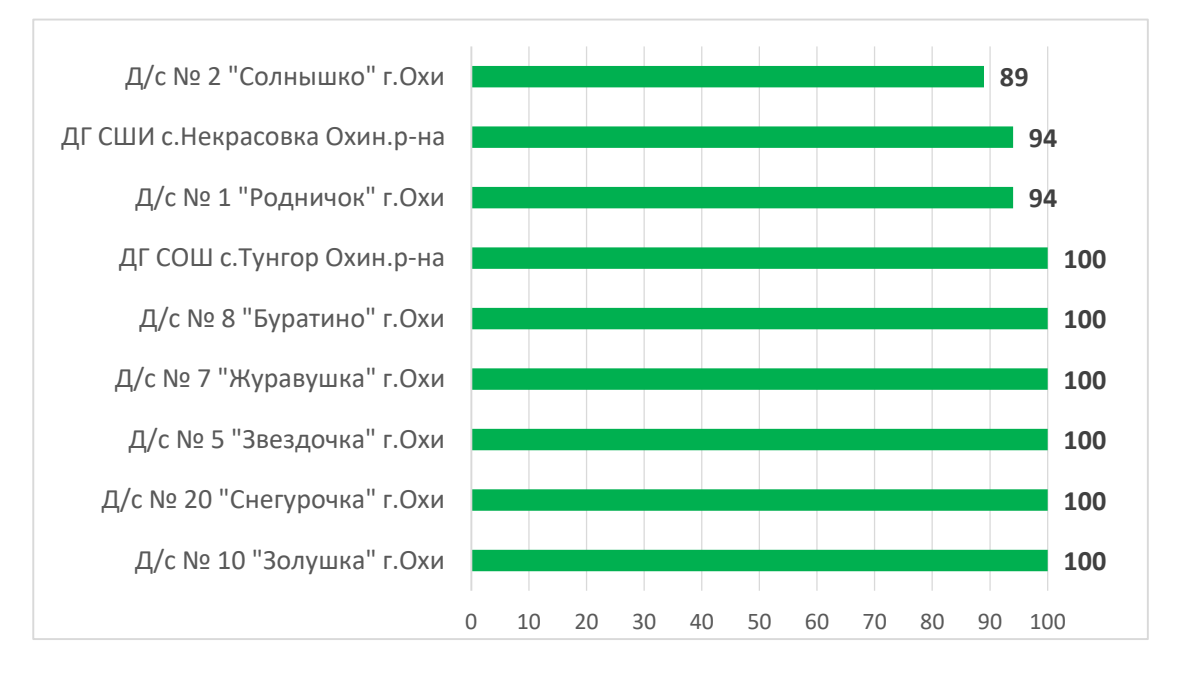

#### Городской округ «Охинский»

#### Поронайский городской округ

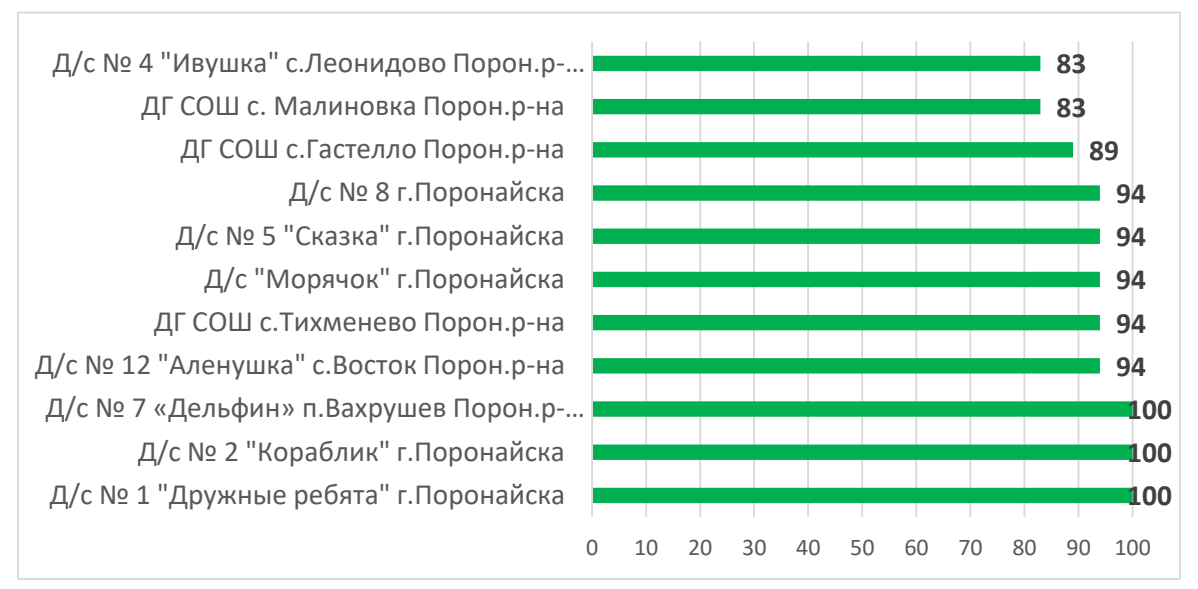

#### Томаринский городской округ

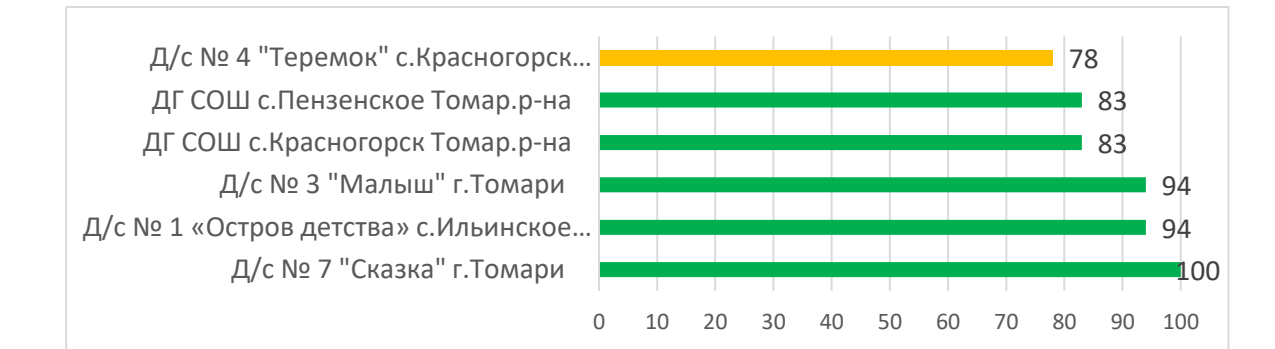

#### Северо-Курильский городской округ

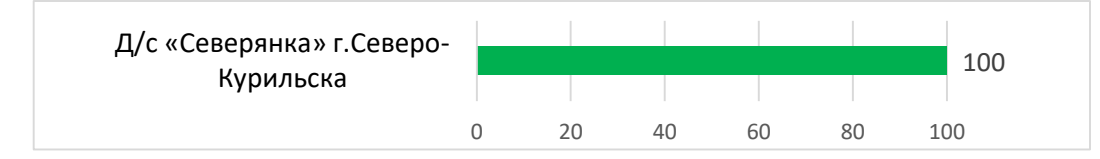

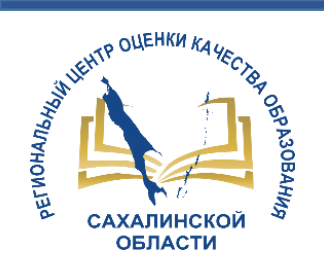

#### Тымовский городской округ

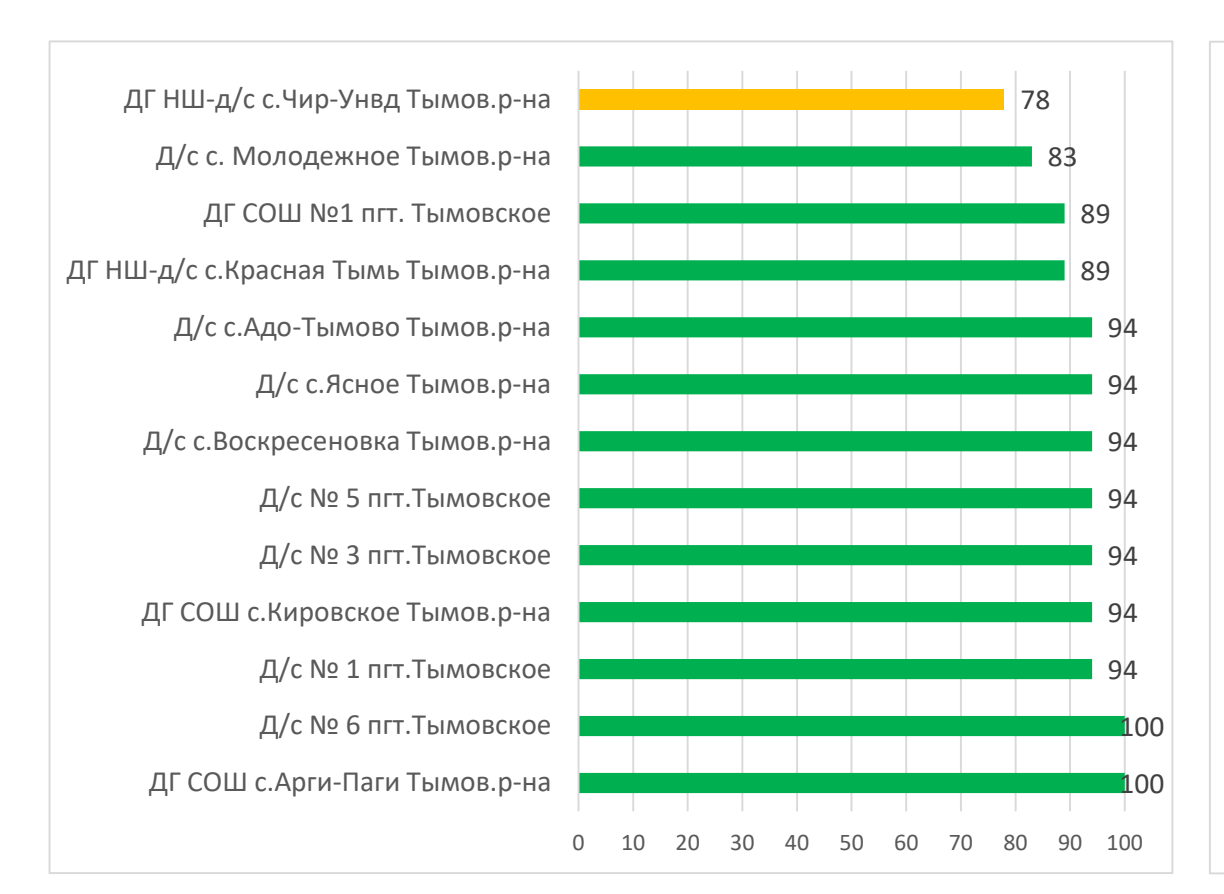

#### Углегорский городской округ

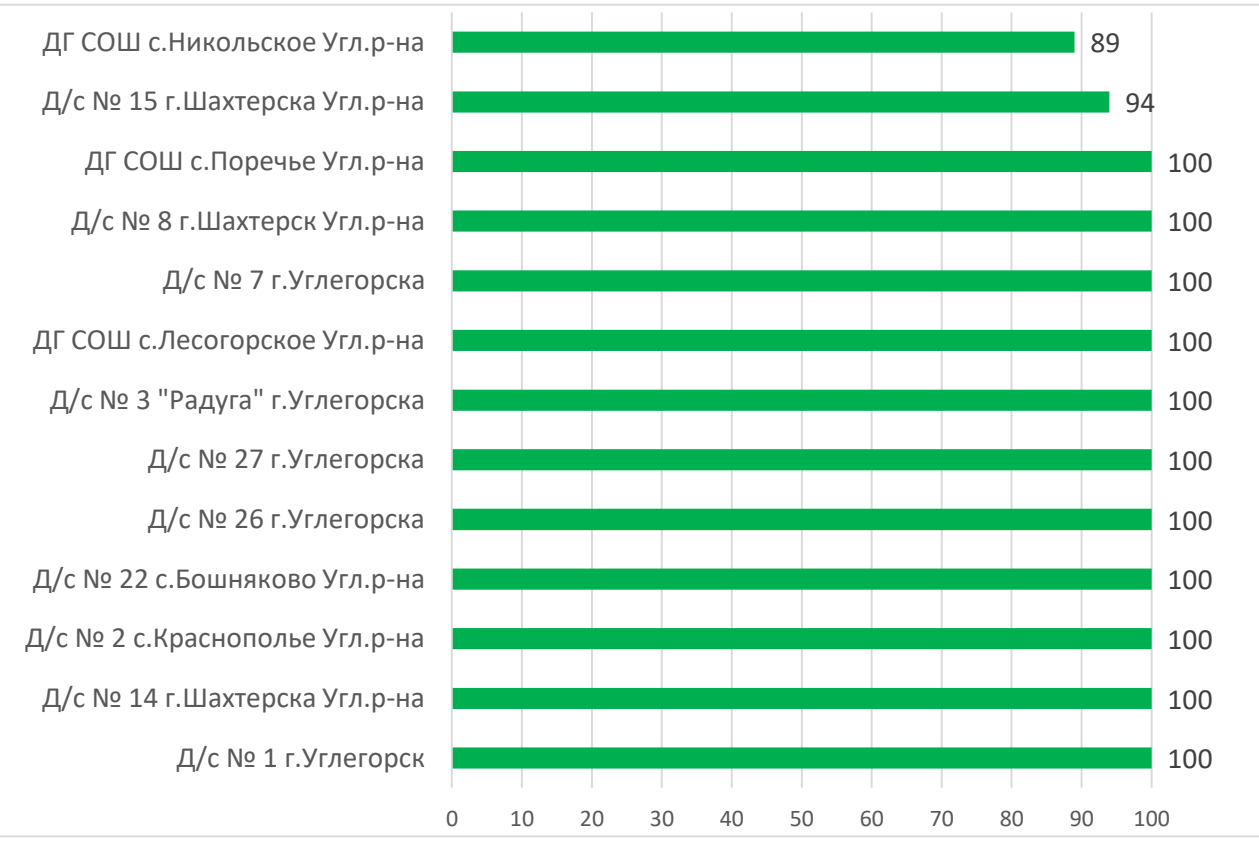

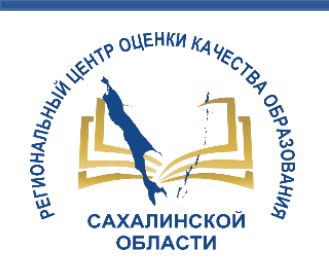

89

89

89

89

89

94

94

100

100

100

100

100

100

100

100

100

100

90

#### Д/с "Теремок" г.Холмска Д/с №5 "Радуга" г.Холмска Д/с № 3 "Родничок" с.Правда... Д/с № 20 «Аленушка» г.Холмска Д/с № 1 «Солнышко» г.Холмска Д/с № 8 «Золотой ключик»... Д/с «Золушка» г.Холмска Д/с № 9 "Дружба" г.Холмска Д/с № 7 "Улыбка г.Холмска Д/с № 6 "Ромашка" г.Холмска Д/с № 4 "Маячок" с.Яблочное... Д/с № 39 «Петушок» с.Чапланово... Д/с № 32 «Ручеек»... Д/с № 28 "Рябинка" с.Чехов... Д/с № 2 "Сказка" г.Холмска ДГООШ с. Пионеры Холм.р-на 0 10 20 30 50 60 70 80

#### Холмский городской округ

#### Южно-Курильский городской округ

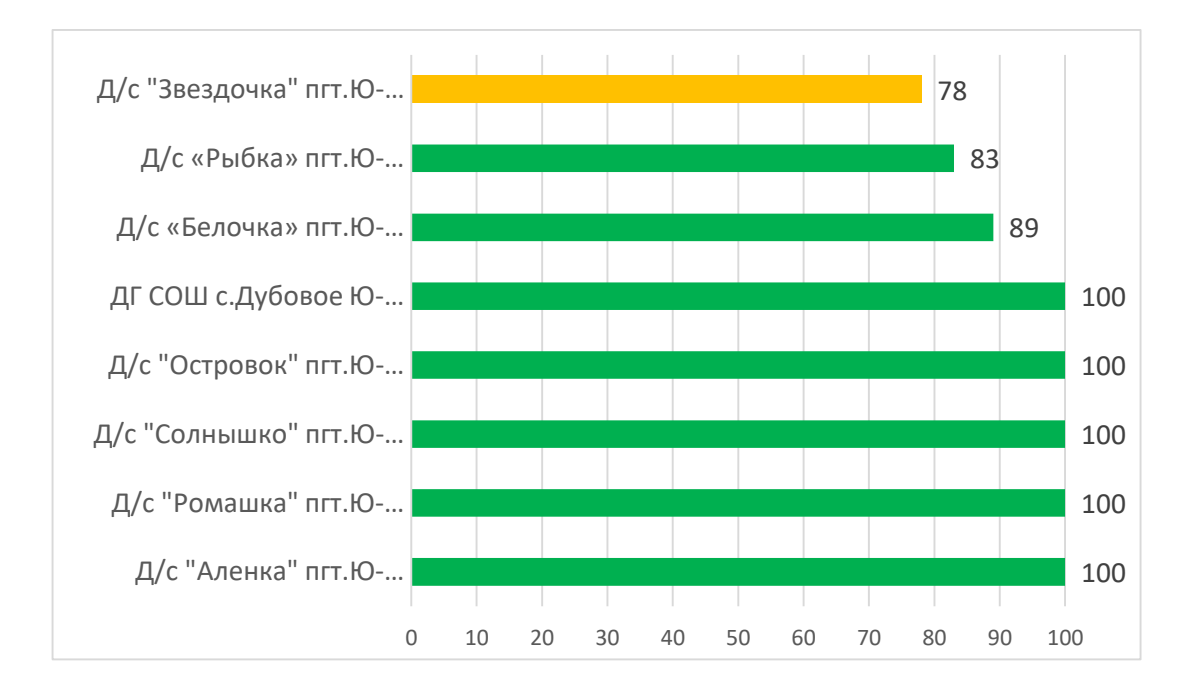

Городской округ "город Южно-Сахалинск"

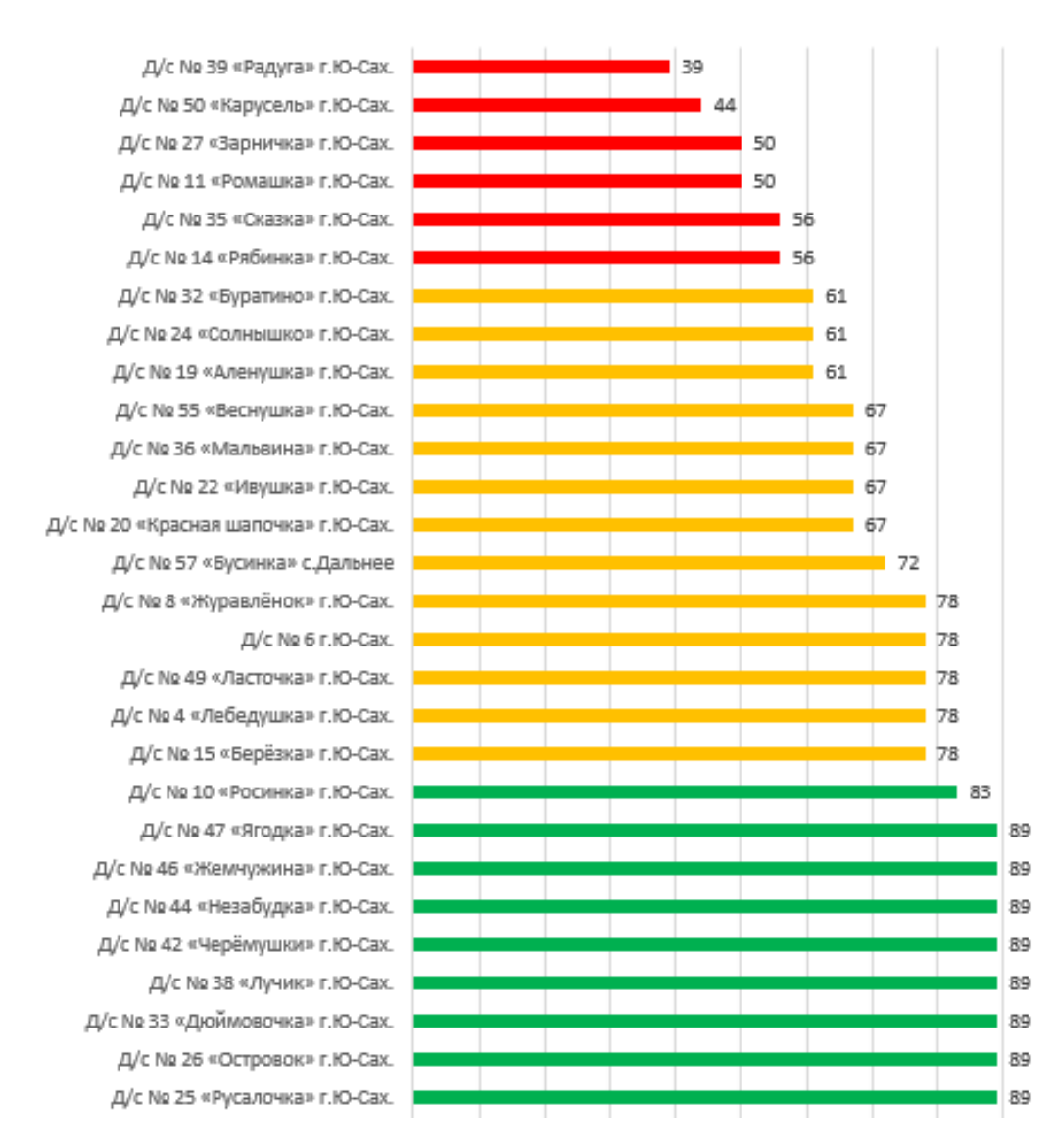

THOM SHALL AND A SHALL AND A S

САХАЛИНСКО

ОБЛАСТИ

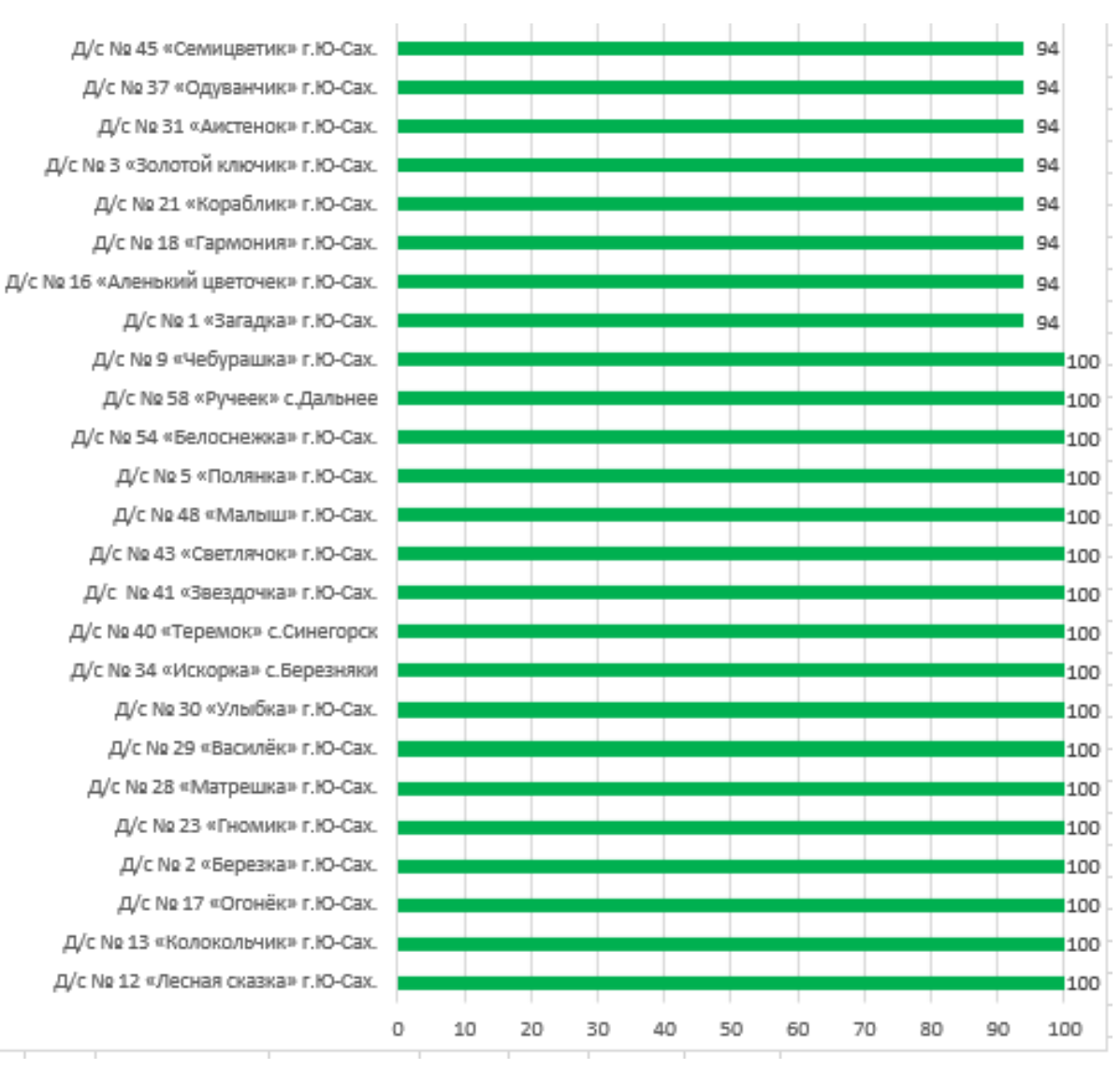

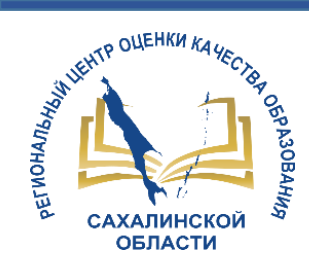

## Шкала показателей наполненности АИС СГО

| 80% - 100% - высокая информационная наполненность |
|---------------------------------------------------|
| 60% - 79% - средняя информационная наполненность  |
| меньше 60% - низкая информационная наполненность  |

| 90% - 100% - высокая информационная наполненность |
|---------------------------------------------------|
| 70% - 89% - средняя информационная наполненность  |
| меньше 70% - низкая информационная наполненность  |

Сентябрь

Апрель

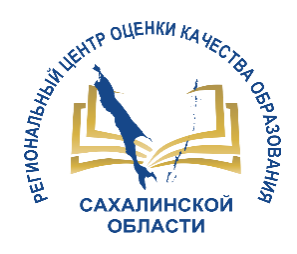

# Переход на новый учебный год

- 1. Право осуществлять переход на новый учебный год по умолчанию предоставлено **ТОЛЬКО Администратору системы в ДОО!!**
- 2. Переход на следующий учебный год возможен с 1 апреля.
- 3. Рекомендуется НЕ АКТИВИРОВАТЬ переход на новый учебный год раньше начала каникул (не сохранятся изменения в текущем году)
- 4. Окончательно завершить процесс перехода на новый учебный год необходимо до 20 сентября.
- 5. Процесс перехода на следующий учебный год состоит из следующих шагов:
  - 1) подготовка к переходу на новый учебный год
  - 2) формирование следующего учебного года
  - 3) открытие нового года.

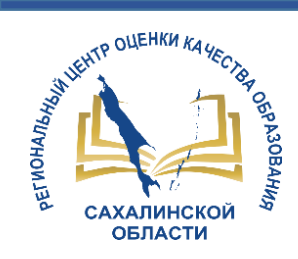

## 1 Шаг. Подготовка к переходу на новый учебный год

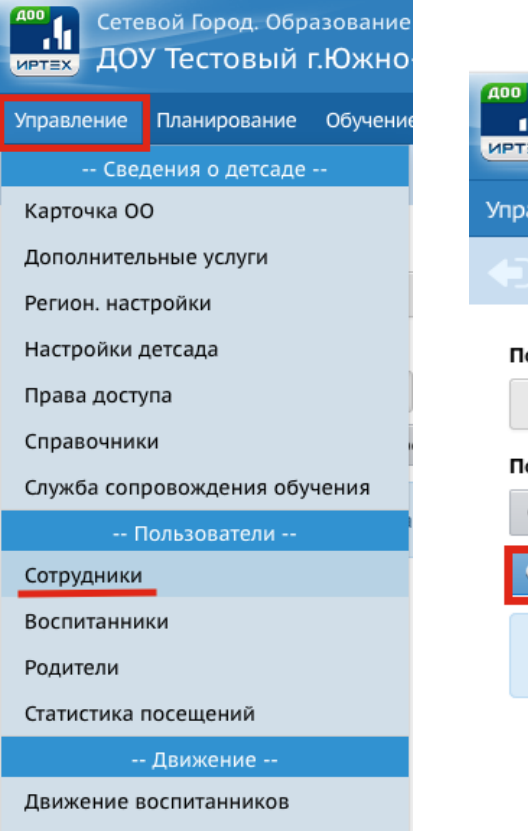

Выпускники и выбывшие

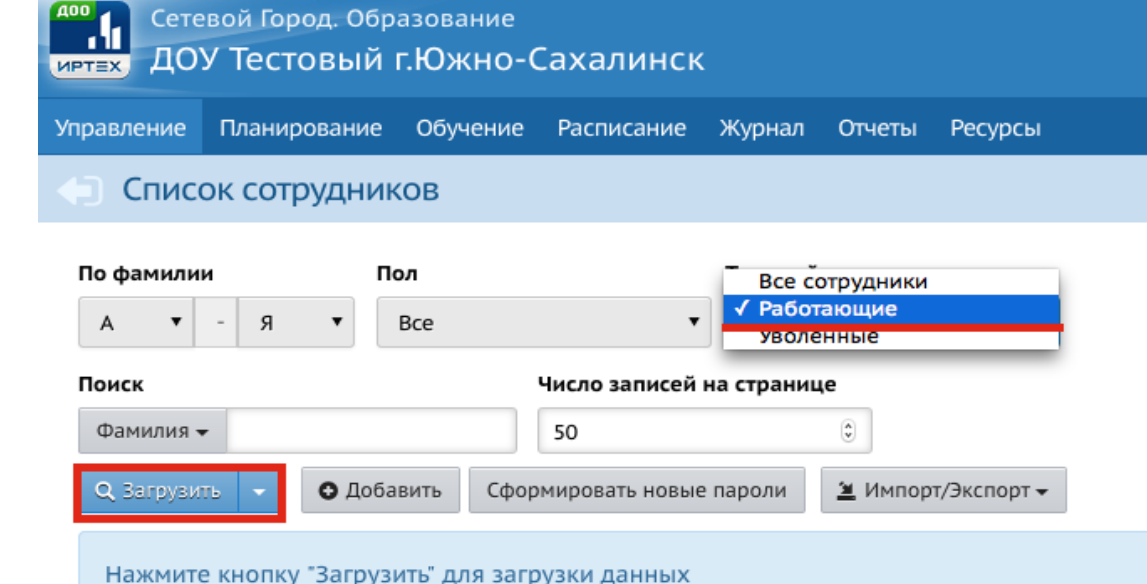

## Проверяем актуальность списка сотрудников

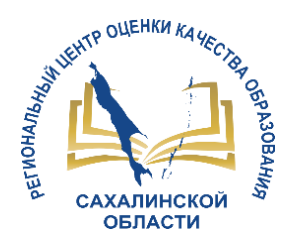

## Уволенному сотруднику необходимо присвоить статус «Уволенный»

# 1. Выбрать *сотрудника*, которого необходимо уволить.

|           | Сетевой Город. Образование<br>доу Тестовый г.Южно-Сахалинск |              |                          |       |            |                |                 |        |      |            |          |
|-----------|-------------------------------------------------------------|--------------|--------------------------|-------|------------|----------------|-----------------|--------|------|------------|----------|
| Управлені | ие Пла                                                      | нирование    | Обуче                    | ние   | Распи      | исание         | Журнал          | Отче   | ты   | Ресурсы    |          |
| 🔶 Сп      | Список сотрудников                                          |              |                          |       |            |                |                 |        |      |            |          |
| По фами   | По фамилии Пол Текущий статус                               |              |                          |       |            |                |                 |        |      |            |          |
| А         | ▼ - 3                                                       | я 🔻          | Bce                      |       |            | •              | Работа          | ющие   |      | •          |          |
| Поиск     |                                                             |              |                          | ч     | исло з     | ваписей н      | а страни        | цe     |      |            |          |
| Фамил     | ия 🗸                                                        |              |                          |       | 50         |                |                 | ٢      |      |            |          |
| Q Barp    | узить 🗸                                                     | • Доб        | авить                    | Сформ | ирова      | ть новые       | пароли          | .≝. Им | порт | /Экспорт 👻 |          |
| № п/п     | Q                                                           | <u>Ф.И.О</u> | <u>.</u> †               |       | <u>Пол</u> | Q <u>Основ</u> | <u>ная долж</u> | ность  | Фу   | нкции поль | зователя |
| 1         | Гайворо                                                     | нский Анто   | н Дмитри                 | евич  | м          |                |                 |        | А    |            |          |
| 2         | Дуплова                                                     | Елена Сер    | геевна                   |       | ж          |                |                 |        | В    |            |          |
| 3         | Жакеев Иван Алексеевич                                      |              |                          |       |            |                |                 |        | В    |            |          |
| 4         | Полканова Галина Анатольевна                                |              |                          |       |            |                |                 |        | В    |            |          |
| 5         | Пользователь Мосо                                           |              |                          |       |            |                |                 |        | В    |            |          |
| 6         | Шмаков                                                      | Дмитрий И    | Іванович                 |       | М          |                |                 |        | П    |            |          |
| 7         | Якимова                                                     | а Галина Ан  | Якимова Галина Андреевна |       |            |                |                 |        | Т    |            |          |

#### 2. Нажать кнопку Формирование следующего года.

| Сетевої<br>ДОУ Т | й Город. Обра<br>Гестовый г | зование<br>.Южно-С | ахалинск                                          |
|------------------|-----------------------------|--------------------|---------------------------------------------------|
| авление Пл       | анирование                  | Обучение           | Расписание Журнал Отчеты Ресурсы                  |
| Сотрудн          | ики/Сведе                   | ения о со          | труднике: Пользователь Мосо                       |
| 😫 Сохранить      | С Восстан                   | овить              | Удалить 🕒 Уволить 🚔 Унифицированная форма № Т-2 🗸 |
| Основная         | информация                  | 1                  |                                                   |
|                  |                             | *** Фамилия        | Пользователь                                      |
| - 4              |                             | *** Имя            | Мосо                                              |
|                  | -                           | Отчество           |                                                   |
|                  |                             |                    | 🗌 Нет отчества                                    |
|                  | Да                          | та рождения        | 17.06.81                                          |
|                  |                             | Пол                | 🔿 Мужской 💿 Женский                               |

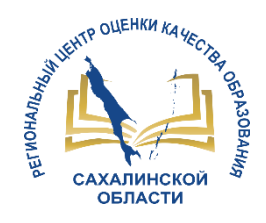

## 2 Шаг. Формирование следующего учебного года

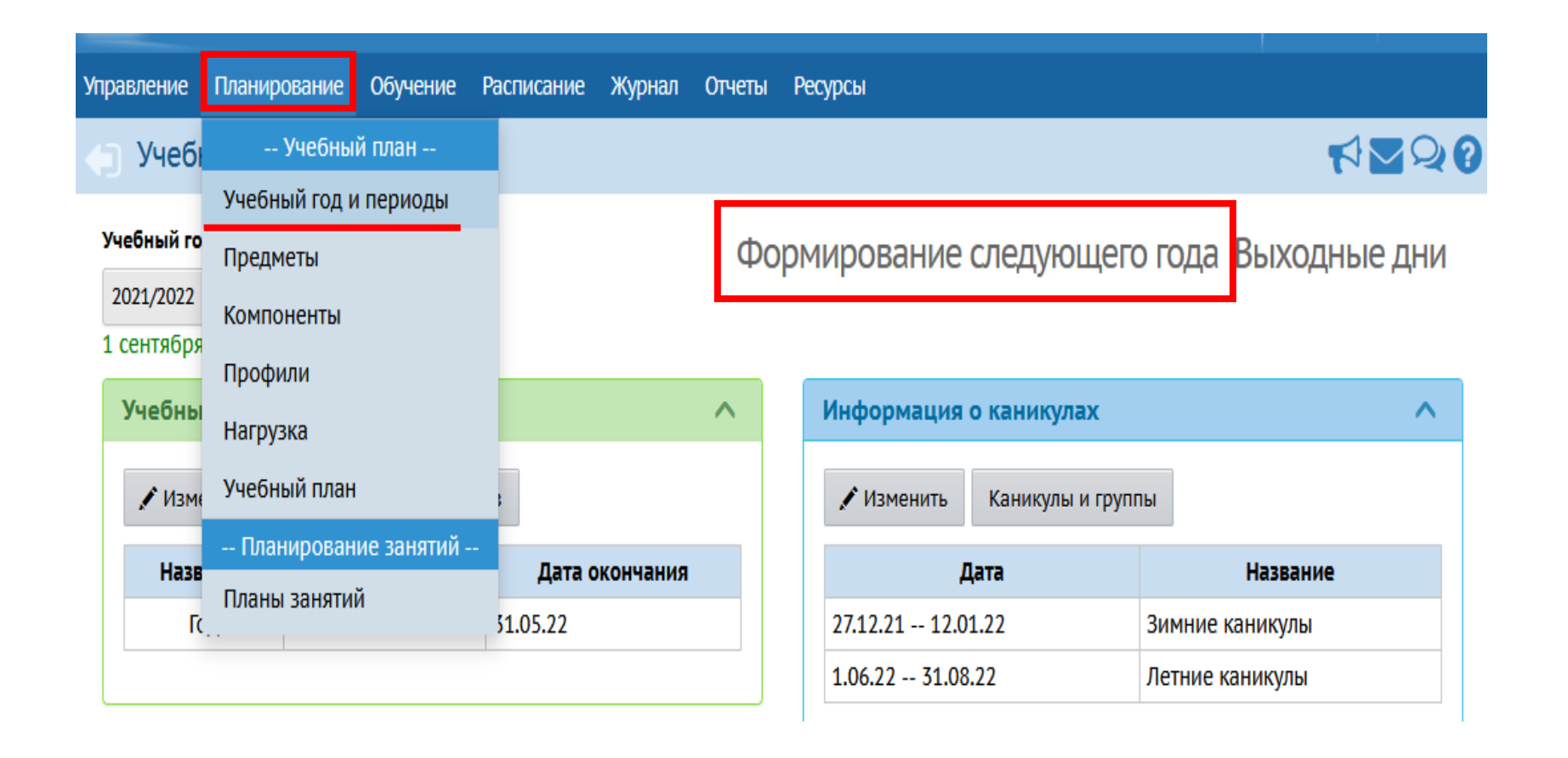

1. В разделе Планирование выбрать Учебный год и периоды

2. Нажать кнопку Формирование следующего года.

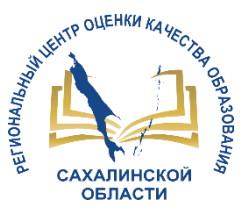

# После нажатия кнопки *Формирование следующего года* интерфейс системы будет разделен на две части:

| Сетевой Город. Обр<br>ИРТЕХ ДОУ Тестовый | азование<br>г.Южно-( | Гахалинск  |        | 25 мая 2022 г В системе работает 1 👤<br>текущий 2021/2022 уч.год 🔒 admin 🖞 Выход |         |                                         |
|------------------------------------------|----------------------|------------|--------|----------------------------------------------------------------------------------|---------|-----------------------------------------|
| Управление Планирование                  | Обучение             | Расписание | Журнал | Отчеты                                                                           | Ресурсы | 🔵 в будущий уч.год                      |
| 🕒 Список групп                           |                      |            |        |                                                                                  |         | € ₽ ≥ ₹                                 |
| • Добавить                               |                      |            |        |                                                                                  |         | Помещения 🖨 На печать 🍜 Экспорт в Excel |

## ТЕКУЩИЙ УЧЕБНЫЙ ГОД

| Группа                     | Профиль             | Возрастная<br>категория | Возрастной<br>диапазон | Образовательные<br>программы | Тип группы      | Специализация<br>группы         | Специализация<br>группы группы |                | Название |
|----------------------------|---------------------|-------------------------|------------------------|------------------------------|-----------------|---------------------------------|--------------------------------|----------------|----------|
| Бельчата первая<br>младшая | Общеобразовательный | одновозрастная          | 2 мес 1<br>год         | Общеразвивающая<br>программа | общеразвивающая | Без<br>ограничений (I<br>группа |                                | полный<br>день | 3 группа |

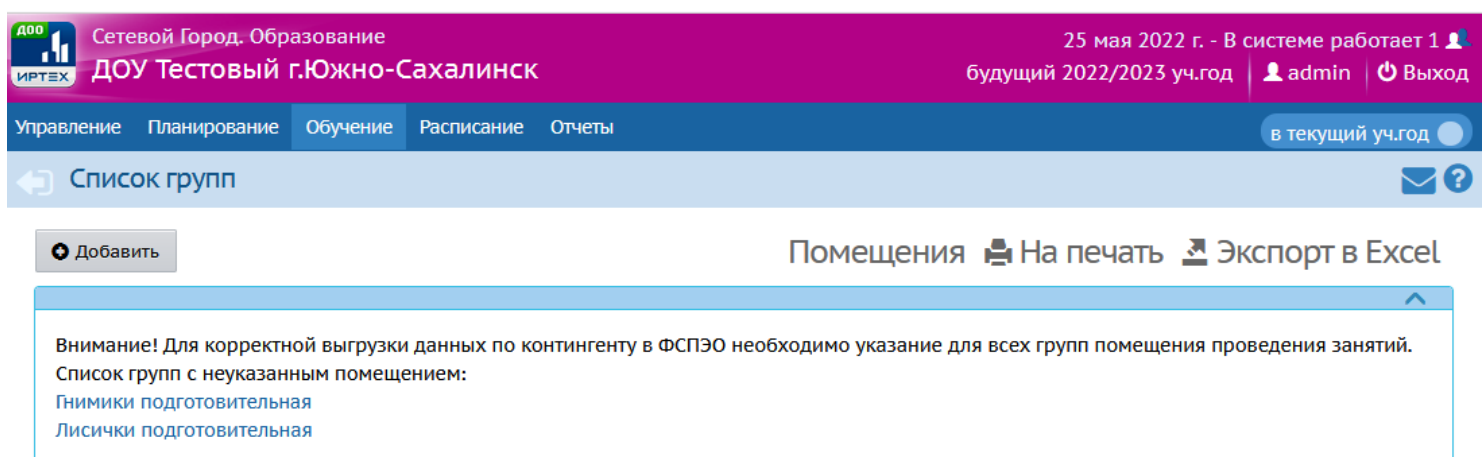

## БУДУЩИЙ УЧЕБНЫЙ ГОД

Для переключения между текущим и будущим учебными годами используется кнопка «*В будущий уч.год - В текущий уч.год*» в шапке страницы.

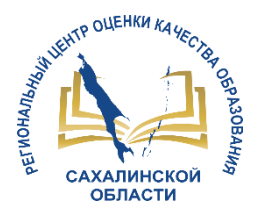

## СОЗДАНИЕ ДОКУМЕНТОВ О ДВИЖЕНИИ ВОСПИТАННИКОВ ПРИ ПЕРЕХОДЕ НА СЛЕДУЮЩИЙ УЧЕБНЫЙ ГОД

#### <u>Типы документов:</u>

Сетевой Город. Образование ДОУ Тестовый г.Южно-Сахалинск

правление Планирование Обучение Расписание Журнал Отчеты Ресурсы

#### Книга движения воспитанников

| Учебный год  | 1             |             | Тип документа                                          |   | Подтип док |
|--------------|---------------|-------------|--------------------------------------------------------|---|------------|
| 2020/2021    |               | •           | Выбытие из детсада                                     | ۲ | Bce        |
| Группа       |               |             | Bce                                                    |   |            |
| 2 средняя гр | рупп подготов | зительная   | Выбытие из детсада<br>Зачисление в детсад              |   |            |
| О Добави     | гь 📝 Ред      | дактировать | Перевод из группы в группу<br>Перевод на следующий год |   |            |
| Nº           | Дата          | Тип докуме  | Выпускники                                             |   | Фами       |
| документа    | документа     |             | выоытия/                                               |   | куда в     |

- *Перевод на следующий год* –данный приказ вы создаете «В текущем году». Важно! использовать этот тип приказа ТОЛЬКО при переходе на новый учебный год! (например, из младшей в старшую группу)
- **Выпускники** создавая приказ, вы выбираете только тех воспитанников, которых необходимо <u>выпустить</u> из д/с для зачисления в 1 класс в любую школу, это выполняется «В текущем году»!
- Зачисление в детсад зачисление новых воспитанников необходимо осуществлять в будущем учебном году. Для этого переходим в будущий учебный год, нажав на малиновый переключатель «В будущий уч.год»!

Помните, что в текущем году: 1. Перевод на следующий год

2. Выпуск воспитанников

В будущем году: 1. Создаем группы

2. Зачисление воспитанников.

# При переходе на новый учебный год НЕ ИСПОЛЬЗУЮТСЯ типы приказов:

- **Выбытие из детсада** приказ создается для тех воспитанников, которых необходимо отчислить из д/с для зачисления в другой д/с!
- *Перевод из группы в группу* данный тип приказа создается в рамках учебного года, если воспитанника необходимо перевести в другую группу.

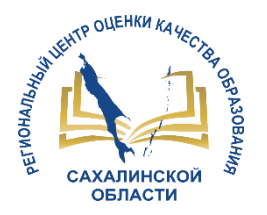

| Сете        | вой Город. Обр.<br>V Тесторый I | азование |
|-------------|---------------------------------|----------|
| Управление  | Планирование                    | Обучени  |
| Све,        | дения о детсаде                 |          |
| Карточка О  | 0                               |          |
| Дополнител  | ьные услуги                     |          |
| Регион. нас | тройки                          |          |
| Настройки , | детсада                         |          |
| Права досту | /па                             |          |
| Справочник  | ки                              |          |
| Служба соп  | ровождения обу                  | чения    |
| Г           | Іользователи                    |          |
| Сотрудники  |                                 |          |
| Воспитанни  | іки                             |          |
| Родители    |                                 |          |
| Статистика  | посещений                       |          |
|             | - Движение                      |          |
| Движение в  | воспитанников                   |          |

Выпускники и выбывшие

## Выпуск воспитанников

детсада»

разделе «Движение воспитанников» создаем B приказ о выпуске воспитанников. Для этого в графе тип документа выбираем Выпускники, затем нажимаем кнопку Добавить

| ВАЖНО!!!     | Управление  | Планирован | ие Обучение  | е Расписание Журнал                       |  |  |
|--------------|-------------|------------|--------------|-------------------------------------------|--|--|
|              | 🔶 Книга     | движени    | ия воспита   | нников                                    |  |  |
| Не путать    | Учебный год |            |              | Тип документа                             |  |  |
| •            | 2021/2022   |            | •            | Bce                                       |  |  |
| ПОНЯТИЯ      | • Добавит   | ь 💉 Ред    | цактировать  | Bce                                       |  |  |
| «Выпускники» | Nº          | Дата       | Тип докуме   | Выбытие из детсада<br>Зачисление в детсад |  |  |
| U<br>U       | документа   | документа  |              | Перевод из группы в группу                |  |  |
| <b>II</b>    | 15151       | 22.11.2021 | Зачисление в | Перевод на следующии год                  |  |  |
| «Выбытие из  | 6574        | 30.09.2021 | Зачисление в | Выпускники                                |  |  |
|              |             |            |              |                                           |  |  |

Отчеты Ресурсы

Группа

иилия

ина

учащихся:

Лисички

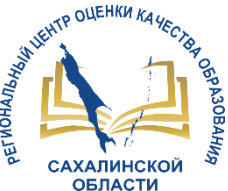

В открывшемся окне заполняем графы № документа и Дата документа и нажимаем кнопку Добавить воспитанников в приказ

## Выбираем группу, из которой выпускаются воспитанники и нажимаем кнопку *Добавить*

| равление  | Планирование     | Обучение   | Расписание | Журнал  | Отчеты | Ресурсы  |        |            |
|-----------|------------------|------------|------------|---------|--------|----------|--------|------------|
| ј Книга   | а движения в     | воспитанн  | ников/Доб  | бавлени | е доку | мента о, | движен | нии        |
| 🛛 Добави  | ть воспитанников | з в приказ |            |         |        |          |        | <b>e</b> ł |
| Докуме    | нт               |            |            |         |        |          | ^      |            |
| Учебный   | год              | 2021,      | /2022      |         |        |          |        |            |
| Тип докум | иента            | Выпу       | ускники    |         |        |          | •      |            |
| Подтип де | окумента         | Обы        | чный       |         |        |          | •      |            |
| № докуме  | ента             | 1          |            |         |        |          |        |            |
| Дата доку | умента           | 1.06.2     | 22         |         |        |          | Ĩ      |            |
|           |                  |            |            |         |        |          |        |            |

| Сетевой Город. Образо<br>ДОУ Тестовый г.К | <sub>вание</sub><br>)жно-Сахалинск |                       |              |                            |          |
|-------------------------------------------|------------------------------------|-----------------------|--------------|----------------------------|----------|
| ние Планирование О                        | бучение Расписание Жур             | нал Отчеты            |              |                            |          |
| зижение воспитан                          | ников/Переведеннь                  | <sup>е, в</sup> Добав | вить воспита | нников в приказ            |          |
| осстановить 🛛 Фобави                      | ть воспитанников в приказ          | Группа в              | выбытия      | старшая 2 подготовительная |          |
| умент                                     |                                    |                       |              |                            |          |
| ный год                                   | 2019/2020                          |                       |              | • Добавить                 | 🖉 Отмена |
| документа                                 | Выпускники                         | _                     | v            |                            |          |
| ип документа                              | обычный                            |                       |              |                            |          |
| окумента                                  | 222                                |                       |              |                            |          |
| документа                                 | 17.08.20                           |                       | -            |                            |          |

Воспитанники

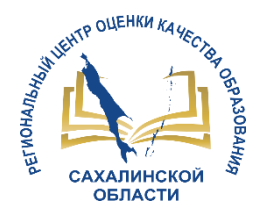

Из списка воспитанников выбираем тех, кого необходимо выпустить. Для этого галочками отмечаем нужных воспитанников и нажимаем кнопку Добавить воспитанников в приказ

|            | Сетевой Город. Образование<br>доу Тестовый г.Южно-Сахалинск |                        |              |           |         |         |  |  |  |  |  |  |
|------------|-------------------------------------------------------------|------------------------|--------------|-----------|---------|---------|--|--|--|--|--|--|
| Управлени  | е Планирова                                                 | ние Обучение           | Расписание   | Журнал    | Отчеты  | Ресурсы |  |  |  |  |  |  |
| Дві        | Э Движение воспитанников/Список зачисленных в ОО            |                        |              |           |         |         |  |  |  |  |  |  |
|            |                                                             |                        |              |           |         |         |  |  |  |  |  |  |
| Филь       | тр                                                          |                        |              |           |         |         |  |  |  |  |  |  |
|            |                                                             |                        |              |           |         |         |  |  |  |  |  |  |
| 🕑 Доб      | авить воспитан.                                             | ников в приказ         | Выбранные    | воспитанн | ики (3) |         |  |  |  |  |  |  |
| •          | №<br>п/п                                                    |                        |              |           |         | Ф.И.О.  |  |  |  |  |  |  |
| <b>2</b> 1 |                                                             | Анечкина Анна          |              |           |         |         |  |  |  |  |  |  |
| 2          |                                                             | Асламов Олег Сер       | геевич       |           |         |         |  |  |  |  |  |  |
| 2 3        |                                                             | Воркуткина Ирин        | а Дмитриевна |           |         |         |  |  |  |  |  |  |
| <b>4</b>   |                                                             | Грановская Ольга       | Сергеевна    |           |         |         |  |  |  |  |  |  |
| 5          |                                                             | Иванов Иван            |              |           |         |         |  |  |  |  |  |  |
| 6          |                                                             | Ижеева Жанна И         | брагимовна   |           |         |         |  |  |  |  |  |  |
| 7          |                                                             | Исаев Дмитрий Иванович |              |           |         |         |  |  |  |  |  |  |

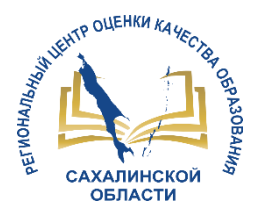

В открывшемся окне появляются отмеченные воспитанники.

При необходимости редактируем список воспитанников (отмечаем галочкой воспитанника, которого нужно удалить и нажимаем кнопку Удалить воспитанников из приказа, затем кнопку Сохранить).

| une+                         | не Планирование Об      | учение   | Расписание    | журнал   | Отчеты     | Ресурсы    |                             |                             |                            |       |
|------------------------------|-------------------------|----------|---------------|----------|------------|------------|-----------------------------|-----------------------------|----------------------------|-------|
| Дe                           | зижение воспитан        | ников/   | Переведе      | нные, в  | порого     | аники и і  | зыпускники                  |                             |                            |       |
| 8 Co                         | С Восстанови            | ть О     | Добавить восг | итаннико | в в приказ | • Храл     | пь воспитанников из приказа | • Удалить документ          | 🖨 На печ                   | ать 💆 |
| 1,ок                         | умент                   |          |               |          |            | ~          | Ygana                       | ть вослитенияние из приказа |                            |       |
| <b>4e6</b>                   | іный год                | 2019/202 | 10            |          |            |            |                             |                             |                            |       |
| kin j                        | рэкумента               | Выпуски  | NOR           |          |            |            |                             |                             |                            |       |
| юдл                          | пип документа:          | обычный  | 1             |          |            |            |                             |                             |                            |       |
| N <sup>#</sup> документа 222 |                         |          |               |          |            |            |                             |                             |                            |       |
| Ļarra                        | документа               | 17.08.20 |               |          |            |            |                             |                             |                            |       |
| lava                         |                         |          |               |          |            |            |                             |                             | <u>^</u>                   |       |
| ingene i                     |                         |          |               |          |            |            |                             |                             | ~                          |       |
| N#<br>n/n                    | Имя на экране           |          |               |          | Прич       | нна выбыти | 18                          | Куда выбыл                  | Отметка<br>для<br>удалення |       |
| erra j                       | ршая 2 подготовительная | » Выпуск | ники          |          |            |            |                             |                             | 0                          |       |
|                              | Анечона Анна            |          | Другие прич   | ины      |            |            |                             |                             |                            |       |
| 2                            | Асланов Oner            |          | Другие прич   | ины      |            |            |                             |                             | 0                          |       |
| \$                           | Воркуткина Ирина        |          | Другие прим   | MHM -    |            |            |                             |                             |                            |       |

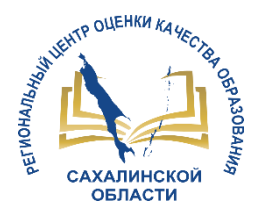

## Создание новых групп

## Переходим в будущий учебный год

|        |        |         | 25 мая 2022 г В системе работает 1 👤<br>текущий 2021/2022 уч.год 🛛 👤 admin 🛛 也 Выход |
|--------|--------|---------|--------------------------------------------------------------------------------------|
| (урнал | Отчеты | Ресурсы | в будущий уч.год                                                                     |
|        |        |         | ₹₩₩₽₽0                                                                               |
|        |        |         | Выходные дни                                                                         |

### Создание групп

| ДО<br>ИР | Сетевой Город. Образование<br>ДОУ Тестовый г.Южно-Сахалинск |              |               |                                 |  |  |  |  |  |
|----------|-------------------------------------------------------------|--------------|---------------|---------------------------------|--|--|--|--|--|
| Уп       | равление Планирование                                       | Обучение     | Расписание    | Отчеты                          |  |  |  |  |  |
| 4        | Создание и редак                                            | Группы       | обучения      |                                 |  |  |  |  |  |
|          |                                                             | Группы       |               |                                 |  |  |  |  |  |
| (        | • Добавить • Удалить                                        | Предметь     | ы             |                                 |  |  |  |  |  |
|          | $\smile$                                                    | Подгрупп     | ы             |                                 |  |  |  |  |  |
|          | Важно! Убедитесь, что дл                                    | n been ipyin | י היייטעייט א | авильные типы учебных периодов. |  |  |  |  |  |
|          | Утвердите список групп о                                    | ледующего    | года.         |                                 |  |  |  |  |  |

Перед этим при необходимости отредактируйте список воспитателей, профили, учебный п. На данном экране уточните возрастной диапазон, специализацию и другие параметры для

Когда это будет сделано, перейдите в текущий год и создайте приказы о выпуске и перево, А затем перейдите в будущий год и создайте приказы о летнем выбытии и зачислении.

Перемещаться между текущим и будущим годами можно при помощи кнопки "в текущий у

| Группа                     | Возрастная<br>категория | Возрастной<br>диапазон | Программа обучения               | Специализация групп                    |
|----------------------------|-------------------------|------------------------|----------------------------------|----------------------------------------|
| 1 первая<br>младшая        | одновозрастная          | 2 года - 3 года        | Комплексная<br>(общеразвивающая) | Без ограничений (I<br>группа здоровья) |
| 2 средняя групп<br>средняя | одновозрастная          | 2 мес 1 год            | Комплексная<br>(общеразвивающая) | Без ограничений (I<br>группа здоровья) |

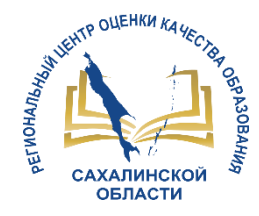

## Заполняем данные создаваемой группы

|                            |                                    |                                     |              |        |                                 | 3<br>будущи          |
|----------------------------|------------------------------------|-------------------------------------|--------------|--------|---------------------------------|----------------------|
| Отчеты                     |                                    |                                     |              |        |                                 |                      |
|                            | Добавить группу                    |                                     |              |        |                                 |                      |
|                            | Группа                             |                                     | смеш. ранняя | ۲      | Помещени                        | ія 🚔 Н               |
|                            | Возрастная категория               | одновозрастная                      |              | •      |                                 |                      |
| вильные типы у             | Возрастной диапазон                | 2 мес 1 год                         |              | ۲      |                                 |                      |
| исок воспитате             | Программа                          | Комплексная (общеразвивающая)       |              | ۲      |                                 |                      |
| специализацию              | Специализация группы               | Без ограничений (I группа здоровья) |              | ۲      |                                 |                      |
| и создайте при             | Тип группы                         | общеразвивающая                     |              | ۲      |                                 |                      |
| ISBI O NETHERI BB          | Режим пребывания                   | полный день                         |              | ۲      |                                 |                      |
| можно при пом              | Помещение                          | <Не указано>                        |              | ۲      |                                 |                      |
|                            | Кол-во воспитанников на 20.09.2018 |                                     |              |        |                                 |                      |
| грамма обучени             | Количество мест для перевода детей | 0                                   |              |        | чество мест для<br>ревода детей | Воспита<br>групи     |
| тексная                    | Воспитатель группы                 | Дуплова Елена Сергеевна             |              | ۲      |                                 | Луплова              |
| (еразвивающая)             | Не выгружать сведения о группе в   |                                     |              |        |                                 | Сергеевн             |
| ілексная<br>(еразвивающая) | ΦCΠ30                              |                                     |              |        |                                 | Жакеев И<br>Алексеев |
|                            |                                    |                                     | • Добавить   | Отмена |                                 |                      |

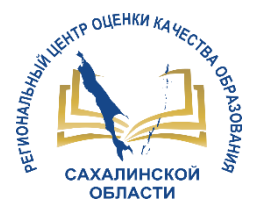

## Перевод воспитанников на новый учебный год

## Возвращаемся в текущей учебный год и переходим в раздел «Движение воспитанников»

| Сетевой Город. Образование<br>доу тестовый г.Южно-Сахалинск |                        |                                  |  |  |  |  |  |  |
|-------------------------------------------------------------|------------------------|----------------------------------|--|--|--|--|--|--|
| Управление Планирование                                     | Обучение Расписание    | е Журнал Отчеты Ресурсы          |  |  |  |  |  |  |
| Сведения о детсаде                                          | оспитанников           |                                  |  |  |  |  |  |  |
| Карточка ОО                                                 |                        |                                  |  |  |  |  |  |  |
| Дополнительные услуги                                       |                        |                                  |  |  |  |  |  |  |
| Регион. настройки                                           | 2021-2022              | •                                |  |  |  |  |  |  |
| Настройки детсада                                           |                        |                                  |  |  |  |  |  |  |
| Права доступа                                               | Bce                    | •                                |  |  |  |  |  |  |
| Справочники                                                 | Bce                    | •                                |  |  |  |  |  |  |
| Пользователи                                                | Тип документа          | Группа                           |  |  |  |  |  |  |
| Сотрудники                                                  |                        | выбытия/<br>зачисления           |  |  |  |  |  |  |
| Воспитанники                                                | вод из группы в группу | первая младшая => вторая младшая |  |  |  |  |  |  |
| Родители                                                    | тие из детсада         | старшая                          |  |  |  |  |  |  |
| Статистика посещений                                        | сление в детсад        | вторая младшая                   |  |  |  |  |  |  |
|                                                             | ітие из детсада        | вторая младшая                   |  |  |  |  |  |  |
| движение                                                    |                        |                                  |  |  |  |  |  |  |
| Движение воспитанников                                      | • /                    |                                  |  |  |  |  |  |  |
| Выпускники и выбывшие                                       | <b>_</b>               |                                  |  |  |  |  |  |  |

## Создаем приказ о переводе воспитанников в следующий учебный год

| Д0<br>ИF | Сетевой Город. Образование<br>доу Тестовый г.Южно-Сахалинск |                   |           |                                 |                                                     |                      |                        |            |             |      |
|----------|-------------------------------------------------------------|-------------------|-----------|---------------------------------|-----------------------------------------------------|----------------------|------------------------|------------|-------------|------|
| Уп       | равление                                                    | Планирован        | ие Обуче  | ние                             | Расписан                                            | ние                  | Журнал                 | Отчеты     | Ресурсы     |      |
| 4        | Книга движения воспитанников                                |                   |           |                                 |                                                     |                      |                        |            |             |      |
| (        | • Добавит                                                   |                   | 2         |                                 |                                                     |                      |                        |            |             |      |
|          | Учебный го,                                                 | д                 |           | 202                             | 1-2022                                              |                      |                        |            |             | •    |
|          | Тип докуме                                                  | нта               | L         | Bce                             |                                                     |                      |                        |            | (           |      |
|          | Группа                                                      |                   |           | Все<br>Перевод на следующий год |                                                     |                      |                        |            |             |      |
|          | №<br>документа                                              | Дата<br>документа | Тип       | Выпу<br>Выбі<br>Зачи<br>Пере    | ускники<br>ытие из де<br>исление в д<br>евод из гру | тса,<br>цетс<br>/ппь | да<br>ад<br>ы в группу |            |             |      |
|          | 152                                                         | 30.05.18          | Перевод и | з груп                          | пы в групг                                          | ıу                   | первая мла,            | дшая => вт | горая младш | ая К |
|          | 2-6                                                         | 8.10.17           | Выбытие и | з дето                          | сада                                                |                      |                        | старшая    | R           | N    |
|          | 2-6                                                         | 2.10.17           | Зачислени | е в де                          | тсад                                                |                      | BI                     | горая млад | дшая        | N    |
|          | 5                                                           | 2.10.17           | Выбытие и | з дето                          | сада                                                |                      | BT                     | горая млад | дшая        | N    |

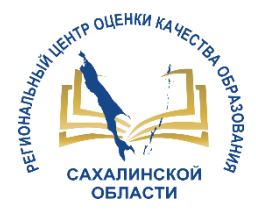

## Заполняем графы № документа и Дата документа, нажимаем кнопку Добавить воспитанников в приказ

| Сетевой Город. Образон<br>ИРТЕХ ДОУ Тестовый г.Ю                                  | <sub>вание</sub><br>Эжно-Сахалинск                                      |      | Сетевой Город. Образование<br>ИРТЕХ ДОУ Тестовый г.Южно-Сахалинск                 |                                                                   |                 |  |  |  |
|-----------------------------------------------------------------------------------|-------------------------------------------------------------------------|------|-----------------------------------------------------------------------------------|-------------------------------------------------------------------|-----------------|--|--|--|
| Управление Планирование Об                                                        | Бучение Расписание Журнал Отчеты Ресурсы                                |      | Управление Планирова                                                              | Управление Планирование Обучение Расписание Журнал Отчеты Ресурсы |                 |  |  |  |
| Движение воспитан                                                                 | ников / Переведенные, второгодники и выпуск                             | ники |                                                                                   | питанников / Переведенные, второгодни                             | ки и выпускники |  |  |  |
| С Восстановить О Добави<br>Документ                                               | ть воспитанников в приказ                                               | ^    | С Восстановит<br>Документ                                                         | Добавить воспитанников в приказ                                   | ~               |  |  |  |
| Учебный год<br>Тип документа<br>Подтип документа<br>№ документа<br>Дата документа | 2021-2022     Перевод на следующий год     обычный     111     25.07.22 | •    | Учебный год<br>Тип документа<br>Подтип документа<br>№ документа<br>Дата документа | 2021-2022   Перевод на следующий год   обычный   111   25.07.22   | •               |  |  |  |
| Воспитанники<br>Добавьте воспитанников в                                          | в приказ                                                                |      | Воспитанники<br>Добавьте воспита                                                  | анников в приказ                                                  |                 |  |  |  |

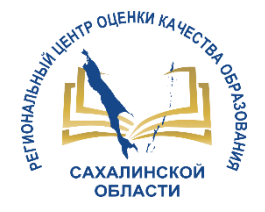

Выбираем группу, из которой воспитанники выбывают и группу, в которую воспитанники зачисляются. Затем нажимаем Добавить

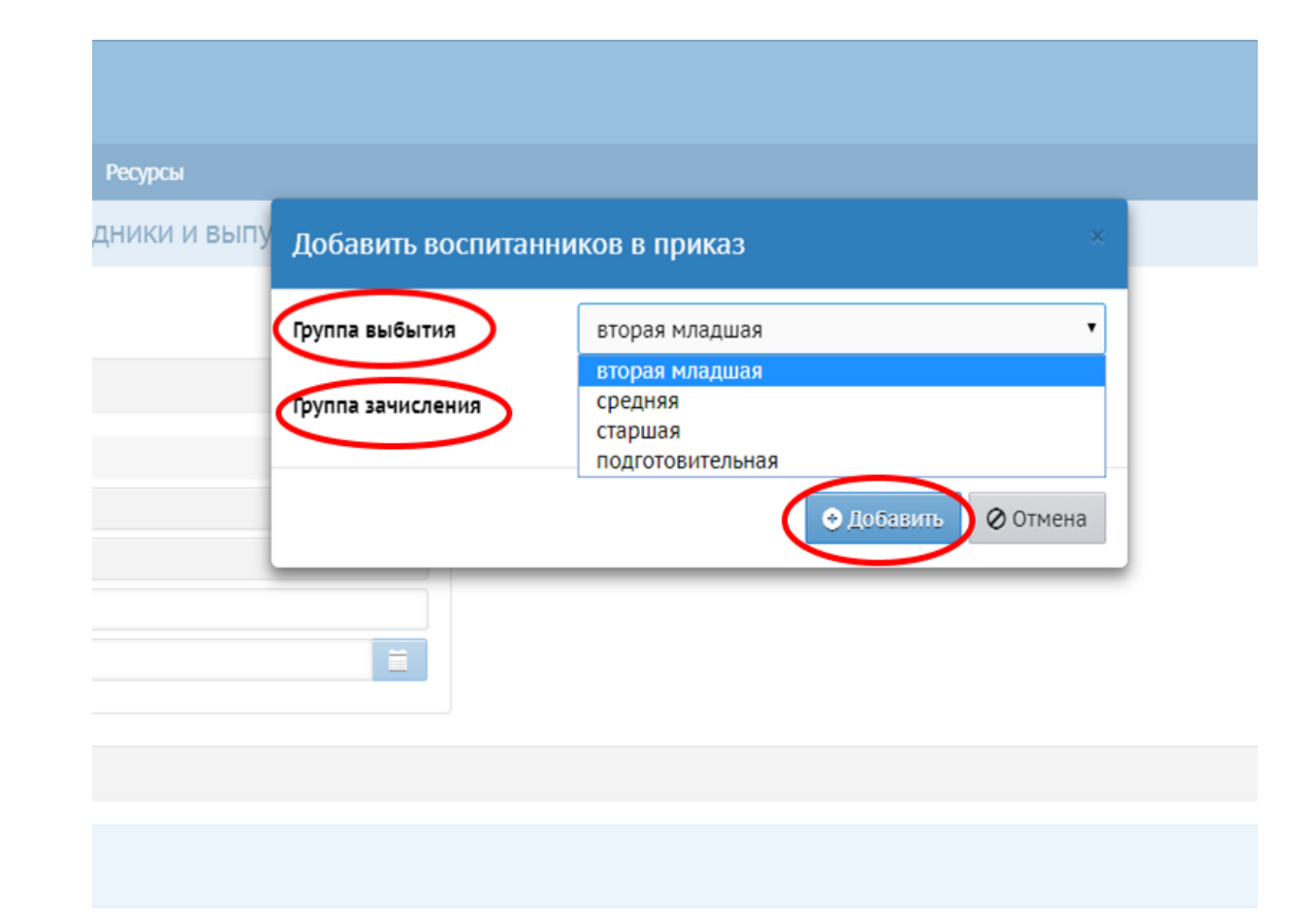

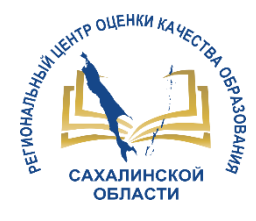

#### равление Планирование Обучение Расписание Журнал Отчеты Ресурсы r 12 Q O Движение воспитанников/Список зачисленных в ОО $\vee$ Фильтр Выбранные воспитанники (3) Ф.И.О. Дата рождения Анечкина Анна 5.03.15 2 1 Асламов Oner Сергеевич 10.08.12 2 2 3 Воркуткина Ирина Дмитриевна 4.06.13

Из списка воспитанников выбираем тех, кого необходимо перевести. Для этого галочками отмечаем нужных воспитанников и нажимаем кнопку Добавить воспитанников в приказ

| Сете<br>дО | евой Город. Образ<br>У Тестовый г. | <sup>зование</sup><br>Южно- | Сахалинск      |            |            |          |                            |                    |     |                  | 7<br>текущий 2          |
|------------|------------------------------------|-----------------------------|----------------|------------|------------|----------|----------------------------|--------------------|-----|------------------|-------------------------|
| авление    | Планирование                       | Обучение                    | Расписание     | Журнал     | Отчеты     | Ресурсы  |                            |                    |     |                  |                         |
| ) Движ     | кение воспита                      | нникое                      | з/Переведе     | енные, в   | торогод    | ники и в | ыпускники                  |                    |     |                  |                         |
| 🛱 Coxpa+   | нить С Восстано                    | овить                       | 🕽 Добавить вос | питанников | з в приказ | • Удалит | ъ воспитанников из приказа | • Удалить документ |     |                  | 🖨 Ha i                  |
| Докуме     | ент                                |                             |                |            |            | ^        |                            |                    |     |                  |                         |
| Учебный    | і год                              | 2019/2                      | .020           |            |            |          |                            |                    |     |                  |                         |
| Тип доку   | мента                              | Перев                       | од на следующи | й год      |            |          |                            |                    |     |                  |                         |
| Подтип д   | документа:                         | обычн                       | ый             |            |            |          |                            |                    |     |                  |                         |
| № докум    | ента                               | 22222                       |                |            |            |          |                            |                    |     |                  |                         |
| Дата док   | кумента                            | 1.06.20                     | )              |            |            | Ĩ        |                            |                    |     |                  |                         |
| Deenver    |                                    |                             |                |            |            |          |                            |                    |     |                  |                         |
| воспита    | анники                             |                             |                |            |            |          |                            |                    |     |                  |                         |
| №<br>п/п   |                                    |                             |                |            | Имя на э   | кране    |                            |                    | Пол | Дата<br>рождения | Отметка для<br>удаления |
| Колосок    | к средняя => Колосо                | к старшая                   |                |            |            |          |                            |                    |     |                  |                         |
| 1          | Иванов Иван И.                     |                             |                |            |            |          |                            |                    | м   | 24.10.16         |                         |
| 2          | Петров Константи                   | н                           |                |            |            |          |                            |                    | М   | 16.04.17         |                         |

1 0/ 17

#### Нажать кнопку Сохранить

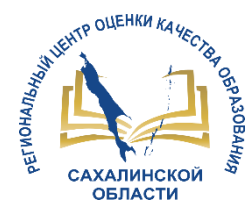

## Зачисление новых воспитанников

Зачисление необходимо осуществлять в будущем учебном году.

В разделе Управление – Движение воспитанников создаем приказ о зачислении в детсад. В графе Тип документа выбираем *Зачисление в детсад*, в графе Подтип документа выбираем *Все* затем нажимаем кнопку *Добавить* 

| Сетевой Город. Об<br>ртах ДОУ Тестовый | разование<br>і г.Южно-Сахалинск |         |  |  |  |  |  |
|----------------------------------------|---------------------------------|---------|--|--|--|--|--|
| Управление                             | Планирование                    | Обучени |  |  |  |  |  |
| Све                                    | цения о детсаде                 |         |  |  |  |  |  |
| Карточка О                             | D                               |         |  |  |  |  |  |
| Дополнител                             | ьные услуги                     |         |  |  |  |  |  |
| Регион. наст                           | ройки                           |         |  |  |  |  |  |
| Настройки д                            | цетсада                         |         |  |  |  |  |  |
| Права досту                            | па                              |         |  |  |  |  |  |
| Справочники                            |                                 |         |  |  |  |  |  |
| Служба сопр                            | ровождения обу                  | чения   |  |  |  |  |  |
| П                                      | ользователи                     |         |  |  |  |  |  |
| Сотрудники                             |                                 |         |  |  |  |  |  |
| Воспитанни                             | ки                              |         |  |  |  |  |  |
| Родители                               |                                 |         |  |  |  |  |  |
| Статистика г                           | тосещений                       |         |  |  |  |  |  |
|                                        | Движение                        |         |  |  |  |  |  |
| Движение в                             | оспитанников                    |         |  |  |  |  |  |
| Выпускники                             | и выбывшие                      |         |  |  |  |  |  |

| равление План                | ирование   | Обучение                   | Расписание   | Отчеты        |  |  |  |  |
|------------------------------|------------|----------------------------|--------------|---------------|--|--|--|--|
| Книга движения воспитанников |            |                            |              |               |  |  |  |  |
| • Добавить                   |            |                            |              |               |  |  |  |  |
| Гип документа                |            | Зачисление в детсад 🔹      |              |               |  |  |  |  |
| Тодтип докумен               | та         | Bce 🔻                      |              |               |  |  |  |  |
| руппа                        |            | <нет элементов для выбора> |              |               |  |  |  |  |
| Для данного ф                | ильтра нет | документо                  | в о движении | воспитанников |  |  |  |  |
|                              |            |                            |              |               |  |  |  |  |

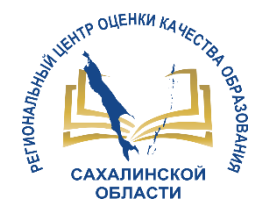

В открывшемся окне заполняем поля *№ документа* и *Дата документа*. Нажимаем кнопку *Добавить воспитанников в приказ* 

| Сете<br>ИРТЕХ ДО | евой Город. Обр<br>У <b>Тестовый</b> | азование<br>г.Южно-( | Гахалинск  |                           | 6   |
|------------------|--------------------------------------|----------------------|------------|---------------------------|-----|
| /правление       | Планирование                         | Обучение             | Расписание | Отчеты                    |     |
| на Книга         | а движения в                         | воспитан             | ников/Доб  | бавление документа о движ | кен |

#### О Добавить воспитанников в приказ

| Документ         | ^                     |
|------------------|-----------------------|
| Учебный год      | 2022/2023             |
| Тип документа    | Зачисление в детсад 🔹 |
| Подтип документа | Все зачисленные 🔹     |
| № документа      | 1                     |
| Дата документа   | 1.06.22               |

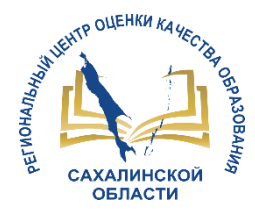

## Выбираем один из способов для движения воспитанников. Подробную информацию узнаем, нажав значок «Справка»

| -Сахалинск          |                                                             | текущий |
|---------------------|-------------------------------------------------------------|---------|
| е Расписание Журнал | Отчеты Ресурсы                                              |         |
| в/Создание докуме   | Добавить воспитанников в приказ 🛛 🛛 🗙                       |         |
| питанников в приказ | Выберите требуемый список воспитанников для движения:       |         |
|                     | Быстрый ввод воспитанников                                  |         |
|                     | 🔿 Импорт воспитанников 🛛 🚱                                  |         |
| /2020               | 🔿 Список выпускников и выбывших 🛛 🚱                         |         |
| сление в детсад     | 🔿 Список выпускников и выбывших с регионального сервера 🛛 😮 |         |
| зачисленные         | 🔿 Список распределённых из очереди 🛛 😮                      |         |
| 5                   |                                                             |         |
| .20                 | Добавить Отмена                                             |         |
|                     |                                                             |         |

a

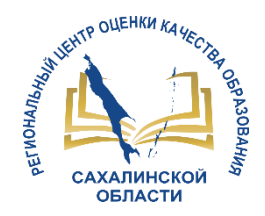

## 3 Шаг. Открытие учебного года

После того, как созданы все приказы о движении воспитанников, необходимо открыть новый учебный год.

В будущем учебном году выбираем раздел *Планирование Учебный год и периоды* 

| Сетевой Город. Образование<br>ДОУ Тестовый г.Южно-Сахалинск |                        |            |        |
|-------------------------------------------------------------|------------------------|------------|--------|
| мправление 🄇                                                | Планирование Обузение  | Расписание | Отчеты |
| 🗆 Учебі                                                     | - Учебный план         |            |        |
| <                                                           | Учебный год и периоды  | >←2        |        |
|                                                             | Предметы               |            |        |
| 1 сентября                                                  | Компоненты             |            |        |
|                                                             | Профили                |            |        |
| Учебны                                                      | Нагрузка               |            |        |
|                                                             | Учебный план           |            |        |
| / Hame                                                      | - Планирование занятий |            |        |

### В открывшемся окне нажимаем кнопку Открыть новый год

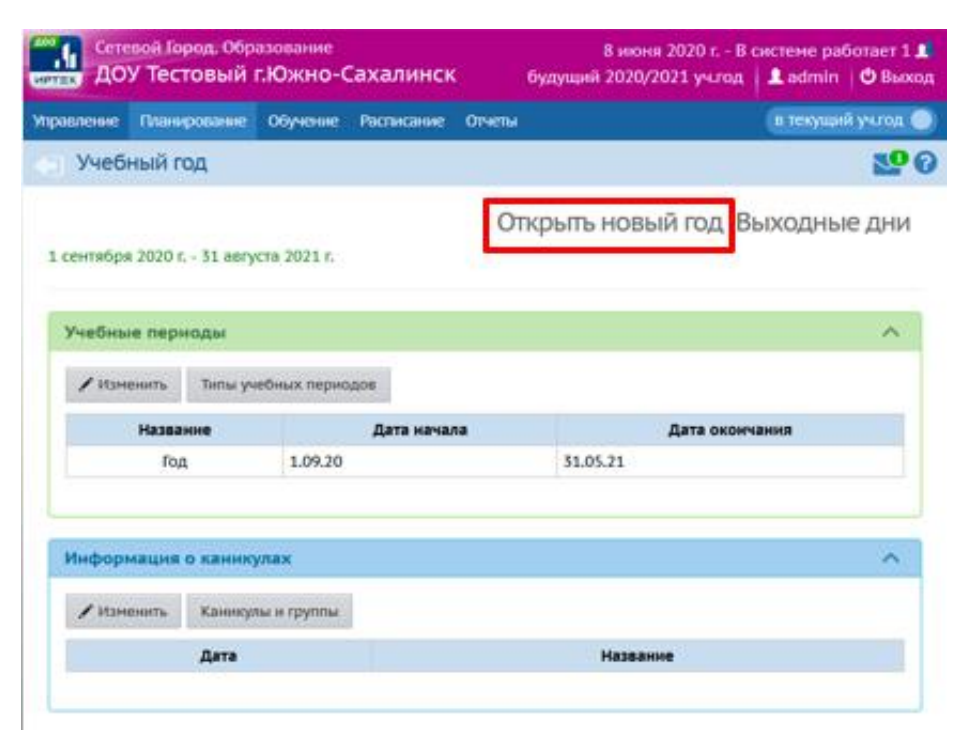

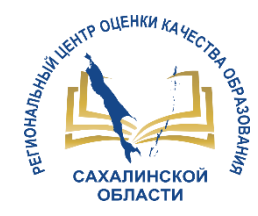

В новом учебном году необходимо заполнить следующие разделы: 1. Планирование (все подразделы);

- 2. Обучение (предметы);
- 3. Расписание (помещения, время занятий, составить расписание).

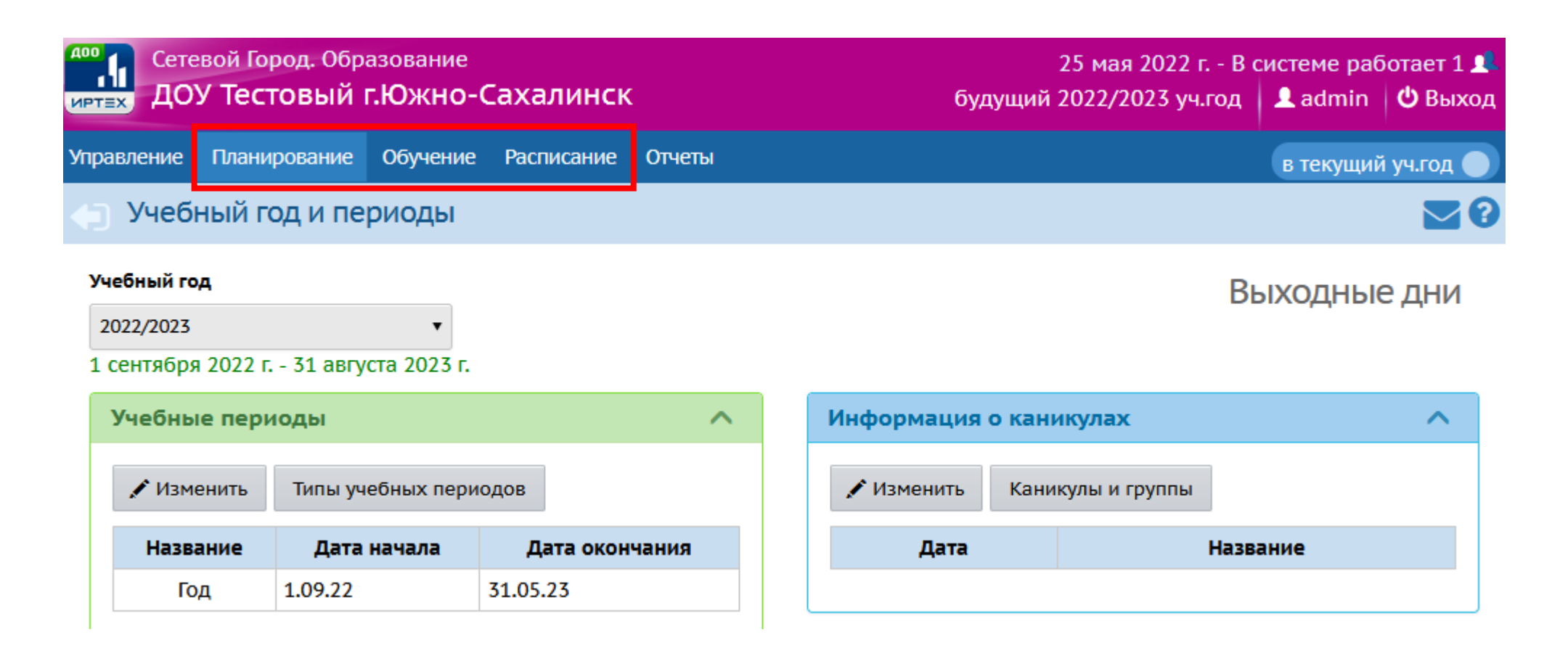

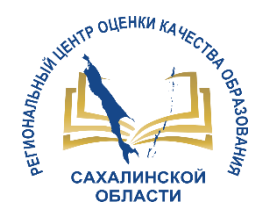

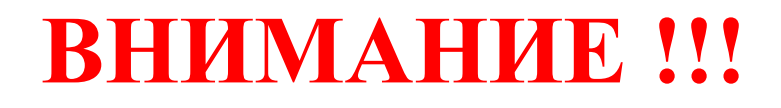

В АИС СГО приказ о выпуске воспитанников из ДОО должен быть создан не позднее 20 августа (для своевременного зачисления обучающихся в первый класс)

Полностью перейти на новый учебный год необходимо не позднее 20 сентября

Разработать регламент работы в АИС СГО для ДОО

- информация для ввода
- ответственные за работу в АИС СГО
- даты исполнения работ

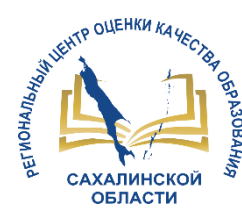

# Не забываем

- 1. Поддерживать актуальную информацию в карточке образовательной организации (должны быть обязательно заполнены <u>все поля</u>)
- 2. Отражать актуальные сведения:
  - о движении воспитанников
  - о списочном составе сотрудников
  - данные воспитанников в личной карточке
- 3. Ежедневно заполнять журнал посещаемости воспитанников
- 4. В конце каждого учебного года своевременно осуществлять переход на новый учебный год (в противном случае может привести к проблемам при зачислении в школу)

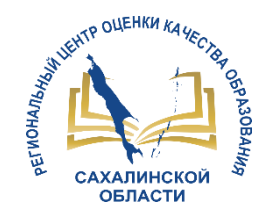

# Основные ошибки, которые нельзя допускать ДОО при работе в АИС СГО

1. Право осуществлять работу и вносить изменения в СГО по движению воспитанников должен специальный сотрудник, назначенный приказом.

**2.** Своевременно создавать приказы о выбытии воспитанника, для того чтобы другие ДОО и ООО имели возможность вовремя зачислить данного ребенка из **«списка выпускников и выбывших»** с сохранением его «истории движения» и личного дела.

**3.** Если при создании приказа **«зачисление в детсад»** с другого ДОО, в системе вы его не видите в **«списке выпускников и выбывших»** для зачисления, то **НЕЛЬЗЯ** зачислять его «Быстрым вводом» !!! В этом случае может образоваться **ДУБЛЬ** (в этом случае следует обратиться в детсад выбытия или в ЦЦТО).

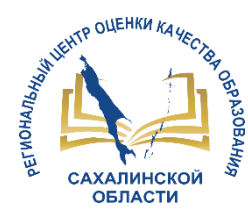

# Центр цифровой трансформации образования

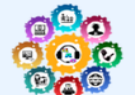

#### Центр цифровой трансформации образования ГБУ "Региональный центр оценки качества образования Сахалинской области" О центре 🔻 ГИС РО 🔻 Главная ло 🔻 Вебинары Мониторинги Техподдержка Контакты 🔻 Модуль ДОО (дошкольные Найти образовательные организации) Перейти на сайт гсоко65.ги: Рекомендации разработчика: Шаблон для импорта воспитанников в СГО (с указанием документов, удостоверяющими личность) сентябрь 2019 г. (скачать) Руководство пользователя СГО. Модуль ДОО (скачать) ОРОДОМ Переход на новый учебный год. Модуль ДОО (скачать) СООБЩИТЬ О ПРОБЛЕМЕ Разъяснения разработчика: ГОСУСЛУГИ Решение проблемы: не сохраняется расписание на нечетные недели 2019/2020 уч года (скачать) Материалы вебинаров: 😏 РОСКОМНАДЗОР Вебинары 23.10.2019, 24.10.2019 Модуль ДОО. Результаты мониторинга наполненности АИС СГО в ДОО (скачать презентацию) Модуль ДОО. Актуальные вопросы работы в АИС СГО (презентация от 24.10.19) ВЫБОР БУДУЩЕГО! Модуль ДОО. Актуальные вопросы работы в АИС СГО (презентация от 23.10.19) ΥΥΥΥ Вебинары 05.02.2019, 06.02.2019, 07.02.2019 Модуль ДОО, Переход на новый учебный год (презентация) Модуль ДОО. Результаты мониторинга 05.02.19 (презентация) ФИОКО

Модуль ДОО. Результаты мониторинга 06.02.19 (презентация)

# Контакты:

# http://sakhcdo.ru/

# E-mail: mr.tsdo@mail.ru

## Ответственный методист

Лазарева Евгения Валерьевна

Телефон 8(4242) 55-62-06(доб.510#)